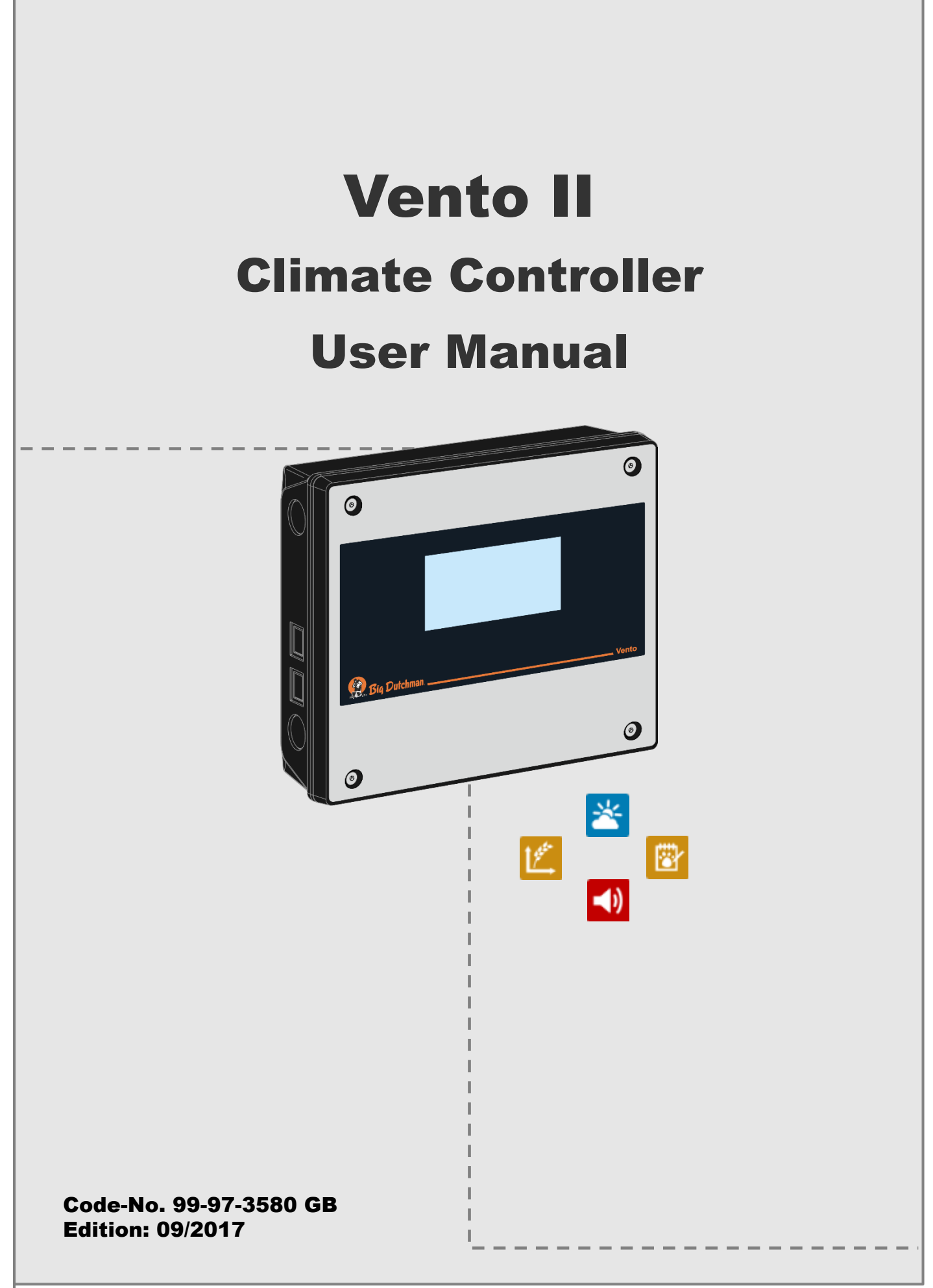

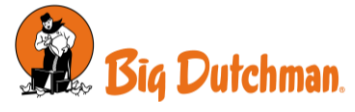

# **Program Version**

The product described in this manual contains software. This manual corresponds to:

• Software version 1.0

It was released in 2017.

# **Product and Documentation Changes**

Big Dutchman reserves the right to change this manual and the product described herein without further notice. In case of doubt, please contact Big Dutchman.

#### Date of change appears from the back and front page.

#### IMPORTANT NOTES CONCERNING THE ALARM SYSTEM

Where climatic control is used in livestock buildings, breakdowns, malfunctions or faulty settings may cause substantial damage and financial losses. It is therefore essential to install a separate, independent alarm system which monitors the house concurrently with the climate controller. According to EU directives 98/58/EU an alarm system must be installed in any house that is mechanically ventilated.

Please note that the product liability clause of Big Dutchman' general terms and conditions of sale and delivery specifies that an alarm system must be installed.

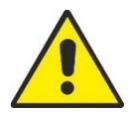

In case of operating error or improper use, ventilation systems can result in production loss or cause loss of lives among animals.

Big Dutchman recommend that ventilation systems should be mounted, operated and serviced only by trained staff and that a separate emergency opening unit and an alarm system be installed as well as maintained and tested at regular intervals, according to Big Dutchman' terms and conditions of sale and delivery.

Qualified personnel must perform installation, service and fault-finding of all electrical equipment in accordance with the applicable national and international standard EN 60204-1 and any other EU standards that are applicable in Europe.

The installation of a power supply isolator is required for each motor and power supply to facilitate voltage-free work on the electrical equipment. Big Dutchman does not supply the power supply isolator.

#### Note

- All rights reserved. No part of this manual may be reproduced in any manner whatsoever without the expressed written permission of Big Dutchman in each case.
- Big Dutchman has made reasonable efforts to ensure the accuracy of the information contained in this manual. Should any mistakes or imprecise information occur in spite of this, Big Dutchman would appreciate being notified thereof.
- Irrespective of the above, Big Dutchman shall not have any liability with respect to loss or damage caused or alleged to be caused by reliance on any information contained herein
- Copyright 2017 by Big Dutchman

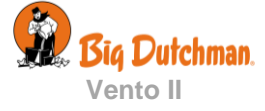

| GUIDELINES7       |                                     |          |  |  |
|-------------------|-------------------------------------|----------|--|--|
| USER <sup>3</sup> | 'S GUIDE                            | 8        |  |  |
| 1                 | k Operation                         | 8        |  |  |
| 1.1               | Main menus                          | 8        |  |  |
| 1.2               | ◀ Alarm Log                         | 8        |  |  |
| 1.3               | Selection of Language               | 9        |  |  |
| 1.4               | Matrix                              | 10       |  |  |
| 1.5               | Changing the Settings               | 12       |  |  |
| 1.5.1             | Change Settings through Front Views | 12       |  |  |
| 1.5.2             | Change Settings through the Matrix  | 13       |  |  |
| 1.0               | Setting up the Front view           | 15       |  |  |
| 1.7               | Password                            | 10       |  |  |
| 2                 | Climate                             | 17       |  |  |
| 2.1               | Comperature                         | 17       |  |  |
| 2.1.1             | Setpoints                           |          |  |  |
| 2.1.2             | Info                                | 18       |  |  |
| 2.2               | * Ventilation                       | 20       |  |  |
| 2.2.1             |                                     | 20       |  |  |
| 2.3               | Matrix adjustment                   | 21       |  |  |
| 2.4               | 🕙 Humidity                          | 23       |  |  |
| 2.4.1<br>2 4 2    | Temperature Reduction               | 23<br>24 |  |  |
| 2.5               | U Pressure control                  | 25       |  |  |
| 2.6               | * Cooling                           | 26       |  |  |
| 27                |                                     | 26       |  |  |
| 2.1               |                                     |          |  |  |
| 3                 | Production (pigs or poultry)        | 27       |  |  |
| 3.1.1             | Culled animals                      | 28       |  |  |
| 3.1.2<br>3.1.3    | Stocked animals                     | 20<br>28 |  |  |
| 3.2               | Feed consumption                    | 29       |  |  |
| 🖲 Wat             | er30                                |          |  |  |
| 3.3               | 24-hour clock                       | 31       |  |  |
| 4                 | 📴 Management                        | 32       |  |  |
| 4.1               | i House data                        | 33       |  |  |
| 4.1.1             | Active House/Empty House            | 34       |  |  |
| 4.1.2<br>4 1 3    | Time<br>House name                  | 34<br>25 |  |  |
| т.1.5             |                                     |          |  |  |

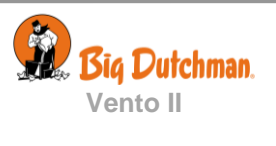

| 4.2            | 🔟 Key values                                   |    |
|----------------|------------------------------------------------|----|
| 4.3            | Let Trend curves                               |    |
| 4.4            | Batch curves                                   |    |
| 4.4.1<br>4.4.2 | Setting Curves<br>Daily Adjustment of Settings |    |
| 5              | Alarms                                         | 37 |
| 5.1            | Stopping an Alarm Signal                       |    |
| 5.2            | ◀ Alarm Log                                    |    |
| 5.3            | Alarm Test                                     |    |
| 5.4            | 🛎 Alarms for climate                           |    |
| 5.4.1<br>5.4.2 | Emergency Opening<br>Power Failure Alarm       |    |
| MAIN           | TENANCE INSTRUCTIONS                           | 46 |

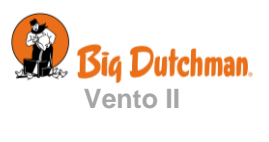

# **PRODUCT DESCRIPTION**

Vento II is a climate controller for regulation and monitoring the house climate.

Vento II regulates the climate based on up to 64 set ventilation levels. Each level can be adjusted via the matrix which allows for the exact climate adjustment requested by the user.

In houses with batch production, Vento II can also control the climate according to curves for temperature, heat and minimum and maximum ventilation level.

Big Dutchman congratulate you on your new Vento II climate controller

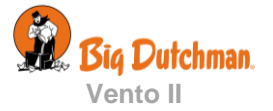

# **GUIDELINES**

This user's manual deals with operating Vento II. The user's manual provides the user with the fundamental knowledge about the functions of the climate controller that is required to ensure optimum use of Vento II.

Some functions are optional and only used in specific set-ups of the house controller. These functions are shown with an optional icon

If a function is not used, e.g. Extra sensor, it is not shown on the climate controller's user menus. The manual can therefore contain sections that are not relevant to the specific set-up of your climate controller. See also *Technical Manual* or, if necessary, contact Big Dutchman service or your dealer.

This manual's *User Guide* consists of a general introduction, which describes briefly how to operate the house controller.

This is followed by descriptions of Vento II functions, divided into four main sections. Both the main sections and the subsections follow the same order as the functions have in Vento II menus.

| Main me                                                                                                    | nu Sub menu                                                                                                    |                                                                                                    |
|----------------------------------------------------------------------------------------------------|----------------------------------------------------------------------------------------------------|----------------------------------------------------------------------------------------------------|
| Climate                                                                                                    |                                                                                                    |                                                                                                    |
| Humidity                                                                                                    | _                                                                                                    |                                                                                                    |
| . н                                                                                                    | umidity                                                                                                    |                                                                                                    |
| S 🖸 🖸                                                                                                    | urrent humidity                                                                                                    |                                                                                                    |
| - M                                                                                                    | In. humidity 24 hours                                                                                                    |                                                                                                    |
| <u>.</u>                                                                                                    | ax. humidity 24 hours                                                                                                    |                                                                                                    |
| A 🛐 A                                                                                                    | 20<br>United and an and a                                                                                                    | <b>\</b>                                                                                                    |
| aute g. Overview of the                                                                                                    | rumon, corne                                                                                                    |                                                                                                    |
| djusts the house air hu<br>com animals, feed, drinl                                                                                                    | nidity according to be humidity setpoint. Hur<br>king water, and litter, and partly from the cool                                                                                                    | midity is supplied to the house is part<br>ing function.                                                                                                    |
| When air humidity is hig<br>rumidity level (provided<br>etting, the climate contr                                                                                                    | ther than the set Humidily, the simate controlly<br>that this is allowed by the temper ture setting<br>oller reduces ventilation.                                                                                                    | er will increase ventilation to reduce the<br>g). When air humidity is lower than the                                                                                                    |
|                                                                                                    |                                                                                                    |                                                                                                    |
|                                                                                                    |                                                                                                    | •                                                                                                    |
| 🛎 💔 Climate/ Hum                                                                                                    | Idity                                                                                                    |                                                                                                    |
| Climate/ Hum                                                                                                    | ldify<br>Setting of upper air humidity limit.                                                                                                    | $\mathbf{X}$                                                                                                    |
| Climate/ Hum                                                                                                    | ldify<br>Setting of upper air humidity limit.<br>Current humidity level.                                                                                                    | $\sim$                                                                                                    |
| Climate/ Hum                                                                                                    | kolty<br>Setting of upper air humidity limit.<br>Current humidity level.<br>The lowest humidity during the last 24 hours                                                                                                    | and the till it occurred                                                                                                    |
| Climate/ Hum                                                                                                    | ioity<br>Setting of upper air humidity limit.<br>Current humidity level.<br>The lowest humidity during the last 24 hours<br>The highest humidity during the last 24 hours                                                                                                    | and the time it coursed.                                                                                                    |
| Climate/ Hum                                                                                                    | kithy<br>Setting of upper air humidity limit.<br>Current humidity level.<br>The lowest humidity during the last 24 hours<br>The highest humidity during the last 24 hours<br>Activation and deactivation of humidity cont                                                                                                    | and the time it occurred.<br>and the time it of growt.<br>rol.                                                                                                    |
| Climate/ Hum                                                                                                    | kitly<br>Setting of upper air humidity limit.<br>Current humidity level.<br>The lowest humidity during the last 24 hours<br>The lighest humidity during the last 24 hours<br>Activation and deactivation of humidity contr<br>like control arcinciple                                                                                                    | and the the it occurred<br>and the time it oppred<br>ol                                                                                                    |
| Climate/ Hum<br>investig<br>Corres harskip<br>Corres harskip<br>Corres                                                                                                    | hithy<br>Setting of upper air humidity limit.<br>Current humidity level.<br>The lowest humidity during the last 24 hours<br>The highest humidity during the last 24 hours<br>Activation and deactivation of humidity contr<br>Activation and deactivation of humidity contr<br>Activation and deactivation of humidity contr<br>Activation and deactivation of humidity contr<br>Activation and deactivation of humidity contr<br>Activation and deactivation of humidity contr<br>Activation and deactivation of humidity contr<br>Activation and deactivation of humidity contr<br>Activation and deactivation of humidity contr<br>Activation and deactivation of humidity and activation<br>Activation and deactivation of humidity activation<br>Activation and activation of humidity activation<br>Activation and Activation activation of humidity activation<br>Activation activation activation of humidity activation<br>Activation activation activation of humidity activation<br>Activation activation activation of humidity activation<br>Activation activation activation of humidity activation<br>Activation activation activation activation activation activation<br>Activation activation activation activation activation activation<br>Activation activation activation activation activation activation activation activation<br>Activation activation a | and the start of occurred.<br>and the time it ourred.<br>St.<br>Method of Operation                                                                                                    |
| Climate Hum<br>Current Landay<br>Convert Landay<br>Convert Landay<br>C                                                                                                    | holdy<br>Setting of upper air humidity limit.<br>Current humidity during the last 24 hours<br>The highest humidity during the last 24 hours<br>Activation and deactivation of humidity cont<br><b>hity control prices</b><br>Less in heat convergion<br>Possible to regulate humidity without heat                                                                                                    | and the time it occurred.<br>and the time it ownerd.<br>rol.<br><u>Mothers of Operation</u><br>The making impresentance used for on                                                                                                    |
| Climate/ Hum<br>Climate/ Hum<br>Climate/<br>Climate/ | holdy<br>Serting of upper air humidity limit.<br>Current humidity during the last 24 hours<br>The highest humidity during the last 24 hours<br>Activation and deactivation of humidity contr<br>Hity control <u>Consequences</u><br>Loss has a consurption<br>Possible to regulate humidity without heat<br>The advector the advector to advector the set<br>The advector to advector to advector to advector to advector<br>The advector to advector to advector to advector to advector<br>to advector to advector to advector to advector to advector<br>to advector to advector to advector to advector to advector<br>to advector to advector to advector to advector to advector to advector<br>to advector to advector                             | and the time it occurred.<br>and the time it oncurred.<br>not<br><u>Method of Operation</u><br>The inside temperatura used for<br>mediating the house is included for<br>mediating the house is included for<br>mediating the house is included for<br>mediating the house is included for<br>mediating the house is included for<br>mediating the house is included for<br>the version can be increased |
| Climate Hum<br>Climate Hum<br>Clima                                                                                             | Inity<br>Setting of upper air humidity limit.<br>Current humidity during the last 24 hours.<br>The bighest humidity during the last 24 hours.<br>Activation and deactivation of humidity com<br>the set of the set of the set of the set of the set<br>of the set of the set of the set of the set of the set<br>of the set of the set of the set of the set of the set<br>of the set of the set of the set of the set of the set of the<br>terms in the set humidity.<br>The average must be set to the set of the set of the<br>terms in the set of the set of the set of the set of the<br>terms in the set of the set of the set of the set of the set of the<br>terms in the set of the set of the set of the set of the set of the<br>terms in the set of the set of                                  | and the task it occurred<br>and the time it organisation<br>to be a second second second second second<br>Method of Operation<br>The finale temperature used for<br>the temperature second second second<br>second second second second second<br>Increases that supply.                                                                                                    |

Climate Production Management

Each section is introduced with a **menu outline** in table form. The outline is used to give an overview of the setting options for the different functions as well as to see where in the menus a given setting can be found.

It is written on the left side of the table, if a setting is only available in a few variants or in the case of specific set-ups.

This is followed by a short **general description** of the function and **short descriptions** in list format of the individual parameters.

If more **detailed descriptions** are required, the reader is referred from the short descriptions to the subsequent sections with examples and illustrations.

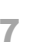

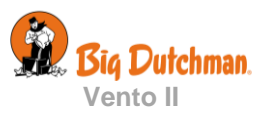

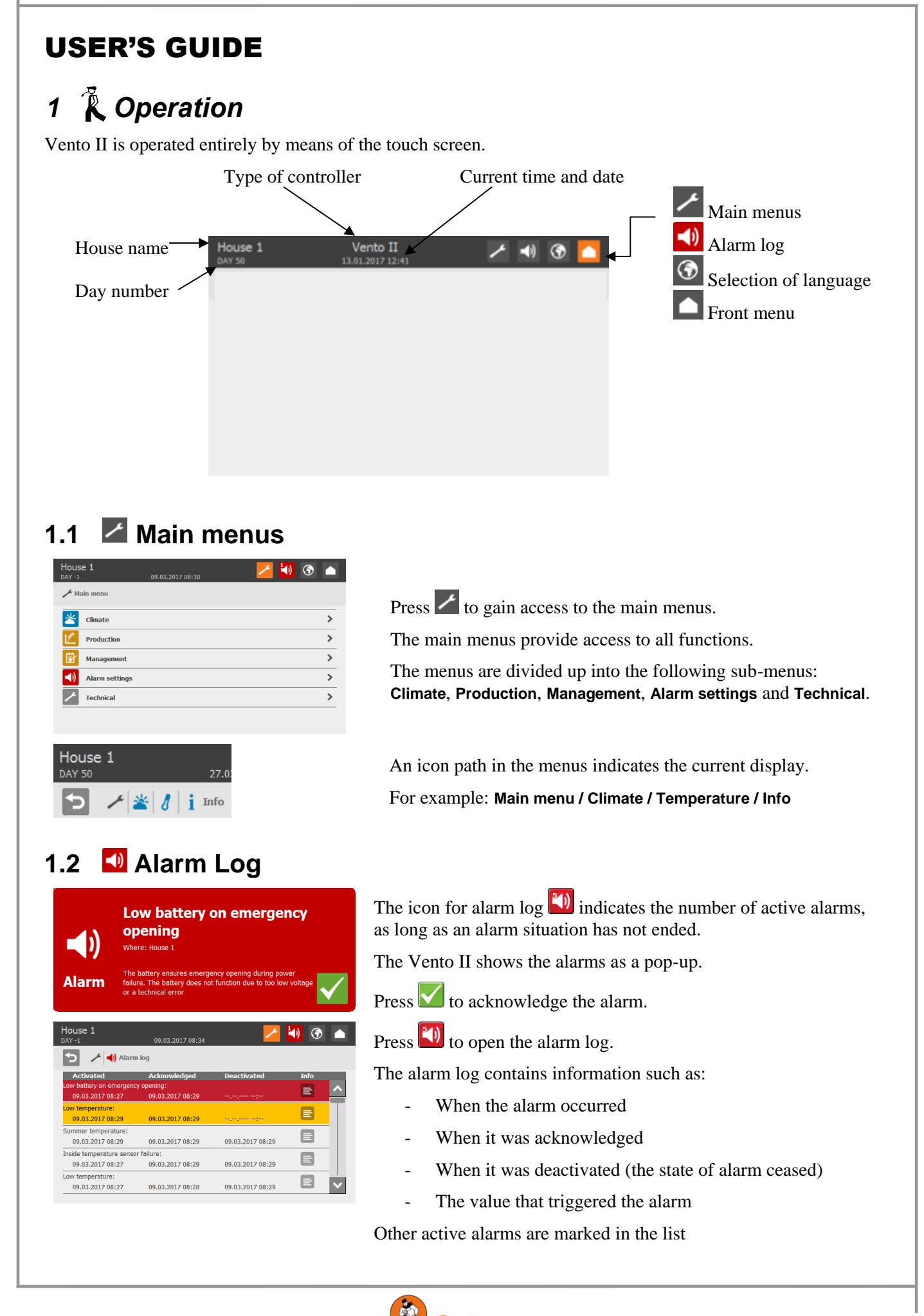

**Big Dutchman** Vento II

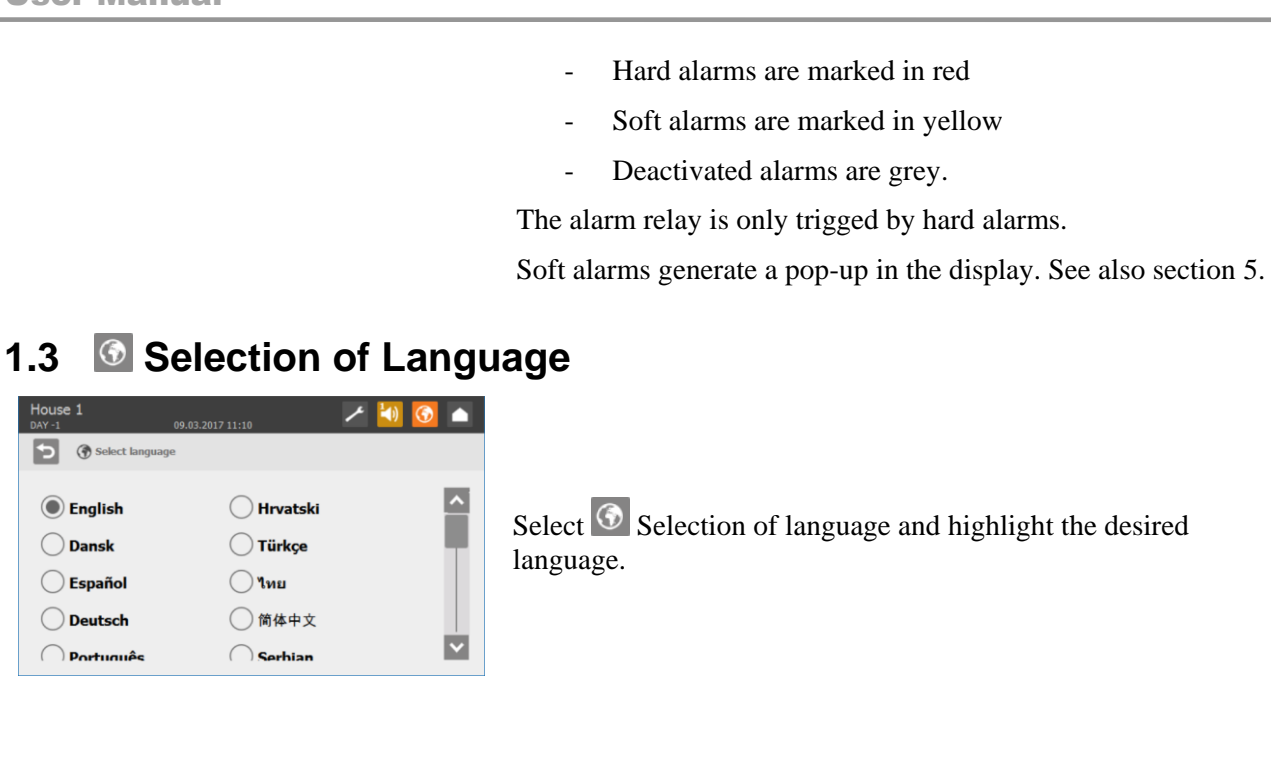

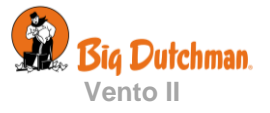

#### 1.4 Matrix

20.0 °C

34.5 °C 0

20.0 °C

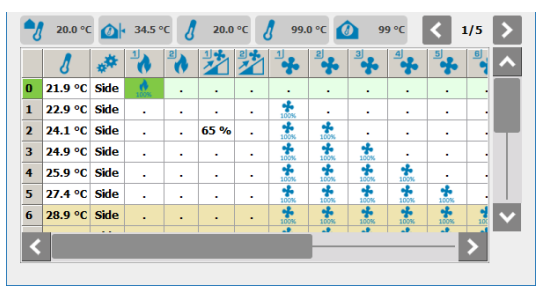

The matrix is the standard front menu of Vento II, it provides you the overview of and access to the climate settings of the controller.

#### 1. Shortcuts

The top row shows user selected shortcuts. The user can select up to five different shortcuts which can be pressed to see the status or change settings.

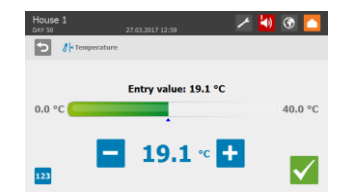

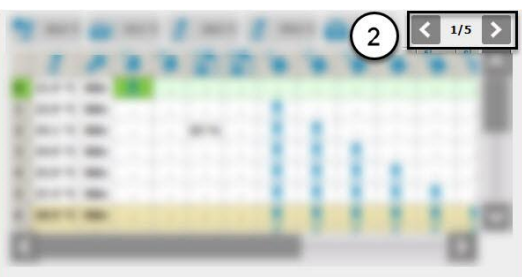

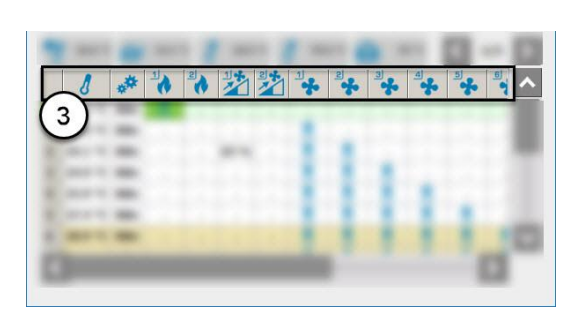

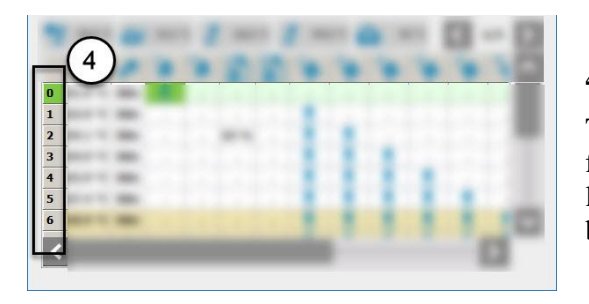

#### 2. Front views

Vento II can display up to five front. The front views can be selected by the user and can be selected to display status or change settings. The functions selected for front view 1, are shown as shortcuts, see above.

#### 3. Functions

Installed climate functions are shown as column headlines in the matrix. The icon in the line corresponds to the type of function. See section 1.5.

A number in the upper left corner of the icon means that the setting relates to, for example, a specific location, fan or sensor.

#### 4. Levels

This column indicates the different levels controlling the functions of the climate controller. All currently active/used levels are highlighted in green colour. Several functions can be active at different levels at the same time.

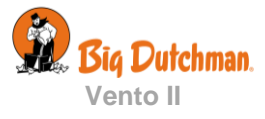

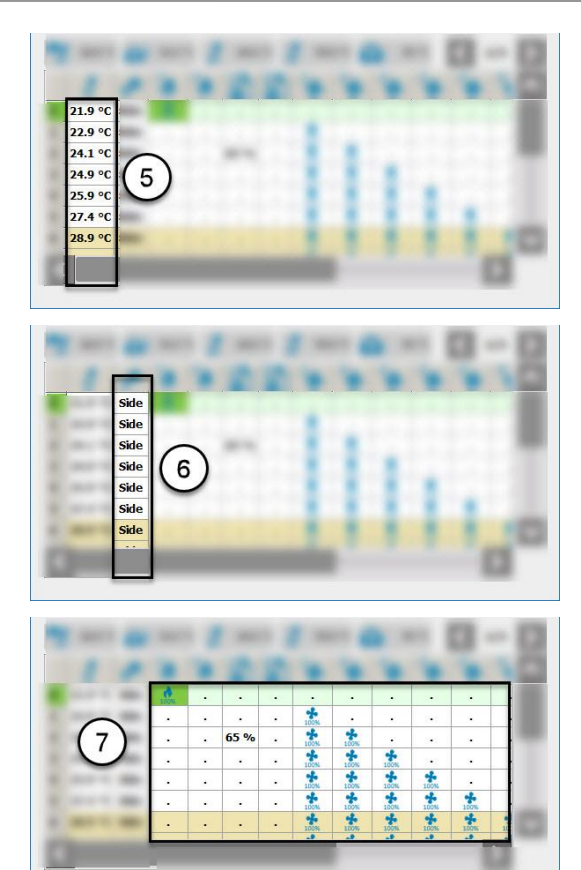

#### 5. Level temperature

The level temperature is the in-house temperature activating the level. The Level temperature is change by changing the difference temperature that is added to the temperature setpoint.

#### 6. Side/Tunnel mode

This column indicates the type of ventilation mode used for the level (side or tunnel). You can only switch between side and tunnel mode when the controller is set up for Combi-Tunnel ventilation.

#### 7. Climate function settings

In this area, the settings for each function is shown at all levels.

When a function is active, the cell is dark green. The cell is light green, if the function at the active level is set to OFF.

See section 1.5.2 for making settings via the matrix.

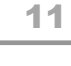

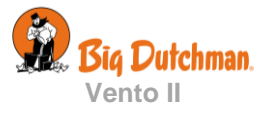

# 1.5 Changing the Settings

Settings can be changed in different ways, either through the matrix, through front views or via the Technical menu, however, the following general operation methods apply to all:

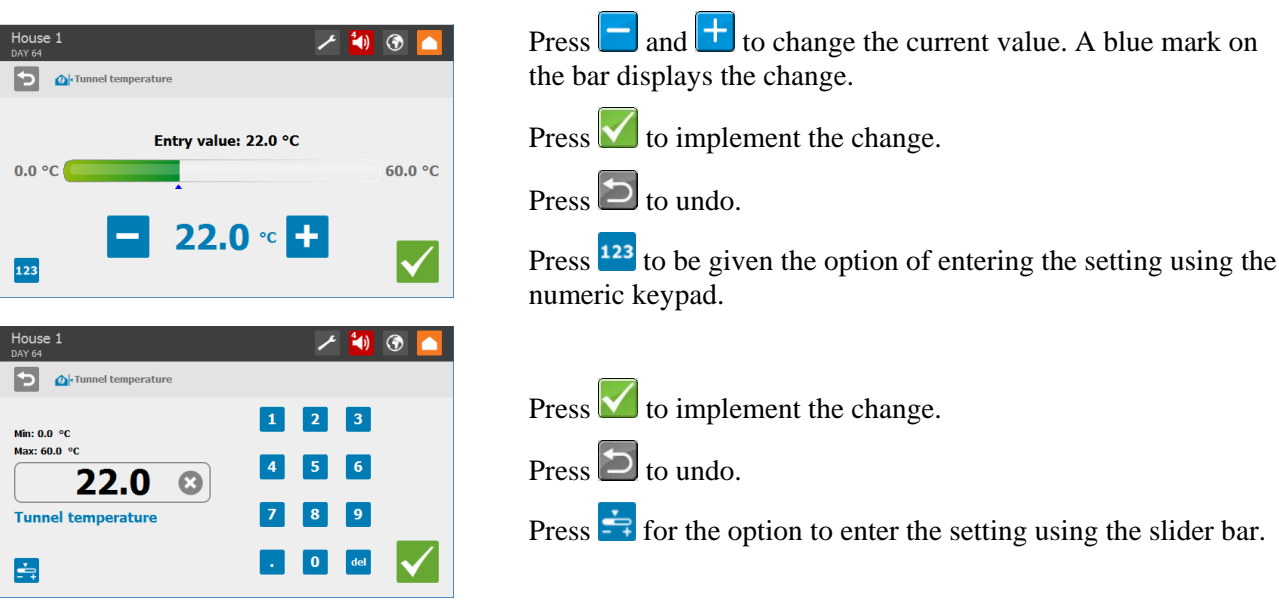

# 1.5.1 Change Settings through Front Views

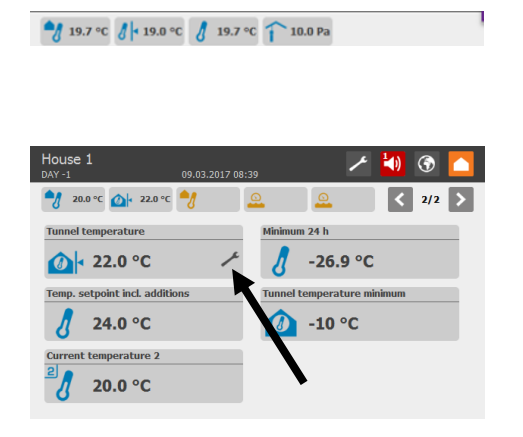

Press one of the shortcuts at the top of the screen to gain access to the selected 'menus' or 'settings'.

Press an icon to be able to change the setting in question. See also section 1.5.

| ľ | Temperature          |              |
|---|----------------------|--------------|
|   | Entry value: 19.1 °C |              |
| 0 | .0 °C                | 40.0 °C      |
| 1 | - 19.1 ∘ +           | $\checkmark$ |

When an icon is greyed out, it means that no data for the function are available -e.g. when a sensor is disconnected.

Press the arrows 1/3 > to switch between the front views.

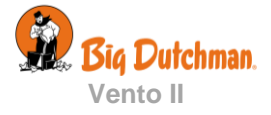

# 1.5.2 Change Settings through the Matrix

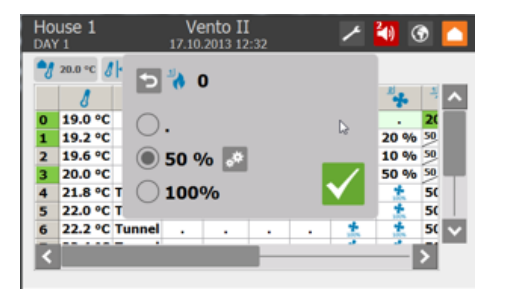

Press a cell to change the settings for the chosen function at this exact level.

• This icon means that the function is switched off.

Press this icon to make settings.

# 1.5.2.1 Explanation to the lcons

| Icon           | Explanation                                                                                                    |
|----------------|----------------------------------------------------------------------------------------------------|
| **             | Ventilation mode. Select either Tunnel or Side ventilation, see also section 2.2.                                                                                                    |
| 8              | Level temperature, see also section 2.1.                                                                                                    |
| •              | <b>Heating.</b> Setting the percentage of the heating system capacity at which the system opens at the current level.                                                                                                    |
|                | <b>Stepless outlet.</b> The stepless exhaust unit is variable as the controller can adjust the motor performance and flap opening of the fan.                                                                                                    |
| 날              | Batch curve ventilation. Pre-defined ventilation schedule adapted to the animals' age, See also section 4.4.                                                                                                    |
| 150 <b>450</b> | Cycle timer. ON/OFF time in seconds is calculated and shown in the icon. In the example shown, the fan is switch on 25% of the time. This means that the fan is switches off for 450 seconds =7.5 minutes (red number) and switched on for 150 seconds = $2.5$ minutes (green number). |
| 2              | Rotate to next. Switches between all fans with this setting. The percentage applies to all fans with this setting (cycle time for rotate to next). Set the ON time in percent.                                                                                                    |
| *              | <b>ON/OFF air outlet.</b> The outlet can be switched on and off with the same setting options as the stepless outlet, see also section 2.2.                                                                                                    |
| J-F            | <b>Inlet,</b> setting and display of the flap position at the current level, see also section 2.2                                                                                                    |
| U              | Pressure control, see also section 2.5.                                                                                                    |
| î              | Pressure sensor.                                                                                                    |
| 20 Pa 💸        | Setting and display of the pressure setting at the current level.                                                                                                    |
| 1.             | <b>Stir fan.</b> A stir fan improves circulation of the air and thus provides a more uniform temperature in the house. Setting and display of the ON time in percent at the current level.                                                                                             |
| *              | Cooling                                                                                                    |
| 4 % 🖈          | Percentage of ON time for cooling. Setting and display of the ON time in percent at the current level.                                                                                                    |
| ** <b>t</b>    | Cooling function is cycled. Set the ON time in percent at the current level.                                                                                                    |
|                |                                                                                                    |

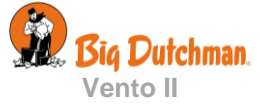

# **100%** When this level is reached from a level below, the setting from the previous level is used. When the level is reached from a level above, the function is constant on. Setting the ON time in percent at the current level.

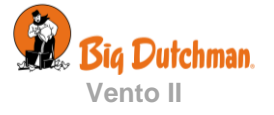

# 1.6 Setting up the Front View

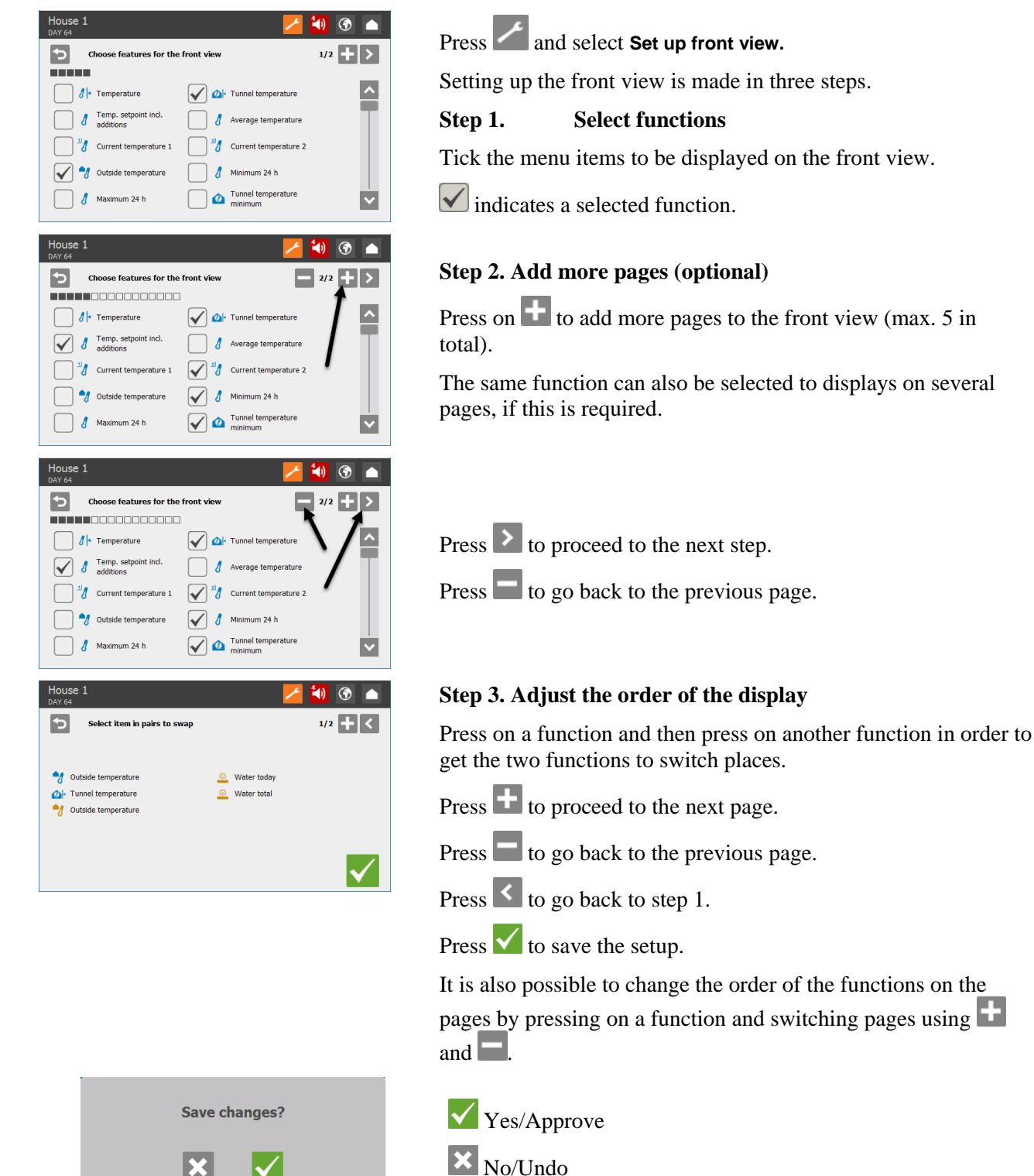

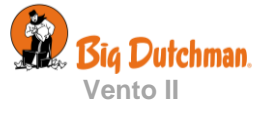

# 1.7 Password

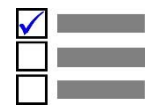

# This section is relevant only to houses where the use of Password is activated.

Vento II can be protected against unauthorised operation with the use of passwords. This function can be activated in the menu **Technical/Installation / Manual installation /Use password**.

In order to have access to changing a setting, you must enter a password that corresponds to the user level which the relevant function is found at (**Daily**, **Advanced** and **Service**).

| D/                              | House 1 🗾 🛃 🐼 💿                                                                      |                                                      |        |                    |                                       |                       |                                            |                                                                                                  |                                                                                                  |                                                                                             |                           |       |
|---------------------------------|--------------------------------------------------------------------------------------|------------------------------------------------------|--------|--------------------|---------------------------------------|-----------------------|--------------------------------------------|--------------------------------------------------------------------------------------------------|--------------------------------------------------------------------------------------------------|---------------------------------------------------------------------------------------------|---------------------------|-------|
| l                               | Technical                                                                            |                                                      |        |                    |                                       |                       |                                            |                                                                                                  |                                                                                                  |                                                                                             |                           |       |
|                                 | 5 1 2 3                                                                              |                                                      |        |                    |                                       |                       |                                            |                                                                                                  |                                                                                                  |                                                                                             |                           |       |
| -                               |                                                                                      |                                                      |        |                    |                                       |                       | 4                                          | 5                                                                                                | 6                                                                                                |                                                                                             |                           |       |
|                                 |                                                                                      |                                                      |        |                    |                                       |                       |                                            | 7                                                                                                | 8                                                                                                | 9                                                                                           |                           |       |
|                                 | Enter                                                                                | pass                                                 | word   | l to g             | get a                                 | cces                  | s                                          |                                                                                                  | 0                                                                                                | del                                                                                         |                           |       |
|                                 |                                                                                      |                                                      |        |                    |                                       |                       |                                            |                                                                                                  |                                                                                                  | -                                                                                           |                           |       |
|                                 |                                                                                      |                                                      |        |                    |                                       |                       |                                            |                                                                                                  |                                                                                                  |                                                                                             |                           |       |
| -6                              | 20,0 °C                                                                              |                                                      | 23,0 9 | rc 🤺               | 3                                     | -                     | 2                                          | -                                                                                                | 2                                                                                                |                                                                                             | < 1                       | 1/2 > |
| -2                              | 20,0 °C                                                                              | @ <br>**                                             | 23,0 9 | د می<br>ک          |                                       | 2                     | 2                                          | 2                                                                                                | 3                                                                                                | 4                                                                                           | < :<br>•                  | 1/2 > |
| 0                               | 20,0 °C                                                                              | i∭<br>ide                                            | 23,0 ° | c الم              | -<br>-                                | 2                     | -<br>-<br>50 %                             | 2<br>*                                                                                           | 3<br>*                                                                                           | ्<br>ब<br>•                                                                                 | <<br>*                    | 1/2 > |
| 0                               | 20,0 °C<br>3<br>19,0 °C<br>20,0 °C                                                   | ide<br>Side                                          | 23,0 ° | c مراجع<br>کی<br>ب | 2<br>22<br>-                          | ے<br>ایک<br>-         | 2<br>50 %                                  | 2<br>*                                                                                           | 2<br>*<br>·                                                                                      | ब <b>्र</b>                                                                                 | <<br>•<br>•               | 1/2 > |
| 0 1 2                           | 20,0 °C<br>19,0 °C<br>20,0 °C<br>21,0 °C                                             | Side<br>Side<br>Side                                 | 23,0 ° | •c ?<br>?          | 5 %                                   | -<br>-                | 50 %<br>10%                                | 2<br>•<br>•<br>•                                                                                 | 3<br>•<br>•<br>•                                                                                 | 4<br>*<br>·                                                                                 | < 1<br>*<br>*             | 1/2 > |
| 0<br>1<br>2<br>3                | 20,0 °C<br>3<br>19,0 °C<br>20,0 °C<br>21,0 °C<br>22,0 °C                             | Side<br>Side<br>Side<br>Side                         | 23,0 ° | ·c ?               | ·<br>·<br>65 %                        | ے<br>بی<br>ب<br>ب     | 50 %<br>10%                                | 2<br>•<br>•<br>•<br>•                                                                            | 3<br>•<br>•<br>•                                                                                 | 4<br>•<br>•<br>•<br>•                                                                       | < 1<br>***<br>•<br>•<br>• |       |
| 0<br>1<br>2<br>3<br>4           | 20,0 °C<br><b>3</b><br>19,0 °C<br>20,0 °C<br>21,0 °C<br>22,0 °C<br>23,0 °C           | Side<br>Side<br>Side<br>Side<br>Side<br>Side         | 23,0 ° | ·c ?               | ·<br>·<br>65 %<br>·                   | ·<br>·<br>·           | 2<br>50 %<br>1.0%<br>1.0%<br>1.0%          | 2<br>•<br>•<br>•<br>•<br>•<br>•<br>•<br>•<br>•<br>•<br>•<br>•<br>•<br>•<br>•<br>•<br>•<br>•<br>• | ·<br>·<br>·<br>·<br>·<br>·                                                                       | ط<br>ج<br>•<br>•                                                                            | < 1                       |       |
| 0<br>1<br>2<br>3<br>4<br>5      | 20,0 °C<br>19,0 °C<br>20,0 °C<br>21,0 °C<br>22,0 °C<br>23,0 °C<br>23,0 °C<br>24,5 °C | Side<br>Side<br>Side<br>Side<br>Side<br>Side<br>Side | 23,0 ° | ·c ?               | ·<br>·<br>65 %<br>·                   | ·<br>·<br>·<br>·      | 2<br>50 %<br>4<br>10%<br>10%<br>10%<br>10% | 2<br>-<br>-<br>-<br>-<br>-<br>-<br>-<br>-<br>-<br>-<br>-<br>-<br>-                               | 3<br>•<br>•<br>•<br>•<br>•<br>•<br>•<br>•<br>•<br>•<br>•<br>•<br>•<br>•<br>•<br>•<br>•<br>•<br>• | 4<br>•<br>•<br>•<br>•<br>•<br>•<br>•<br>•<br>•<br>•<br>•<br>•<br>•<br>•<br>•                | <                         |       |
| 0<br>1<br>2<br>3<br>4<br>5<br>6 | 20,0 °C<br>19,0 °C<br>20,0 °C<br>21,0 °C<br>22,0 °C<br>23,0 °C<br>24,5 °C<br>26,0 °C | Side<br>Side<br>Side<br>Side<br>Side<br>Side<br>Side | 23,0 ° | C 2                | · · · · · · · · · · · · · · · · · · · | ·<br>·<br>·<br>·<br>· | 50 %<br>10%<br>10%<br>10%<br>10%<br>10%    | 22<br>-<br>-<br>-<br>-<br>-<br>-<br>-<br>-<br>-<br>-<br>-<br>-<br>-                              | ·<br>·<br>·<br>·<br>·<br>·<br>·<br>·<br>·<br>·<br>·<br>·<br>·<br>·<br>·<br>·<br>·<br>·<br>·      | ·<br>·<br>·<br>·<br>·<br>·<br>·<br>·<br>·<br>·<br>·<br>·<br>·<br>·<br>·<br>·<br>·<br>·<br>· | <                         |       |

Enter four digits.

After entering the password, Vento II can be operated at the corresponding user level until it returns to the front menu after 10 minutes without activity.

Return the climate controller to the front menu after operation. After one minute, it will need the password entered again.

You can change the password for each of the three user levels in the menu **Management/Change password**. In order to gain access to changing a password, you must first enter the valid password.

| User level     | Gives access to                              | Factory-set code |
|----------------|----------------------------------------------|------------------|
| Without log in | Entry of the number of animals.              |                  |
| Daily          | Daily:                                       | 1111             |
|                | Changing of set values                       |                  |
| Advanced       | Daily + advanced:                            | 2222             |
|                | Change settings through the matrix           |                  |
|                | Changing of batch curves and alarm settings. |                  |
|                | Place climate controller in manual mode      |                  |
| Service        | Daily + advanced + service:                  | 3333             |
|                | Changing of settings under Technical menu    |                  |

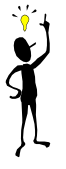

Big Dutchman recommends that you change the default passwords and subsequently change the password on a regular basis.

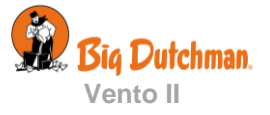

# 2 🞽 Climate

2.1 **Z** Temperature

| Main menu |       |                                         |         | Sub menu                         |
|-----------|-------|-----------------------------------------|---------|----------------------------------|
| 🔀 Clima   | ate   |                                         |         |                                  |
| 🚺 Temp    | oerat | ure                                     |         |                                  |
| Setpo     | ints  |                                         |         |                                  |
|           | ß     | Temperature                             |         |                                  |
|           |       | Tunnel temperature                      |         |                                  |
| i Info    |       |                                         |         |                                  |
|           | 8     | Temperature setpoint incl.<br>additions |         |                                  |
|           | 8     | Average temperature                     |         |                                  |
|           | 18    | Current temperature 1- 4                |         |                                  |
|           | -8    | Outside temperature                     |         |                                  |
|           | 8     | Min./max. temperature                   | 8       | Minimum 24 hours                 |
|           |       |                                         | $\odot$ | Min. 24 h time                   |
|           |       |                                         | 8       | Maximum 24 hours                 |
|           |       |                                         | $\odot$ | Max. 24 h time                   |
|           |       |                                         | 8       | Sensor min./max.                 |
| TUNNEL    | ٨     | Min./max. temperature tunnel            | ٨       | Tunnel temperature minimum       |
|           |       |                                         | $\odot$ | Tunnel temperature minimum time  |
|           |       |                                         |         | Tunnel temperature maximum       |
|           |       |                                         | $\odot$ | Tunnel temperature maximum time  |
|           | ^∕    | Min./max. temperature outside           | ^∕/     | Outside temperature minimum      |
|           |       |                                         | $\odot$ | Outside temperature minimum time |
|           |       |                                         | _∕      | Outside temperature maximum      |
|           |       |                                         | $\odot$ | Outside temperature maximum time |

 Table 1: Overview of the Temperature menu.

Vento II adjusts the temperature according to the temperature setpoint. The house is heated by the heat produced by the animals and heaters, if any.

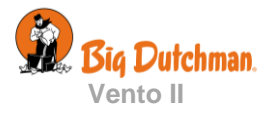

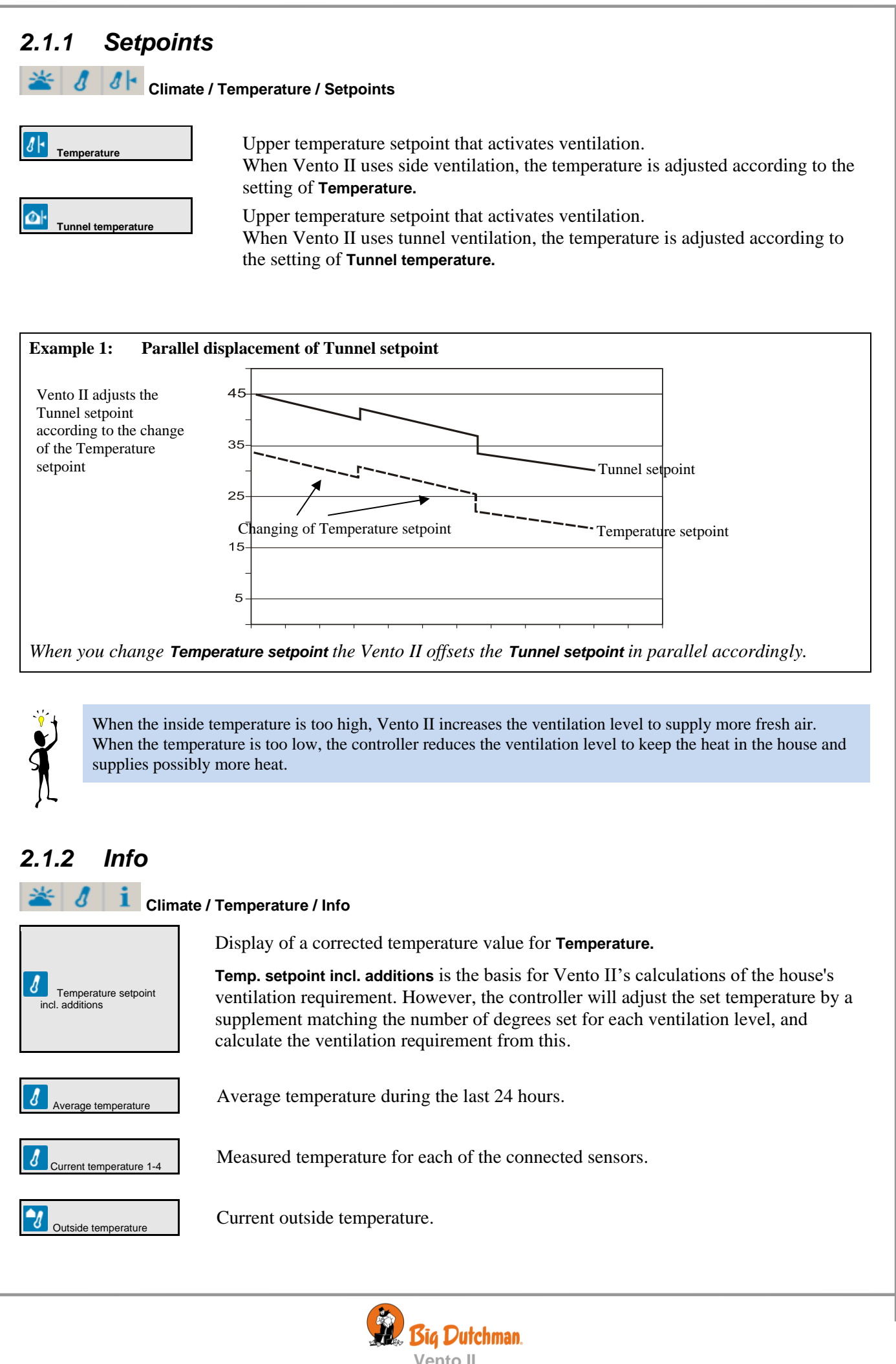

#### **User Manual**

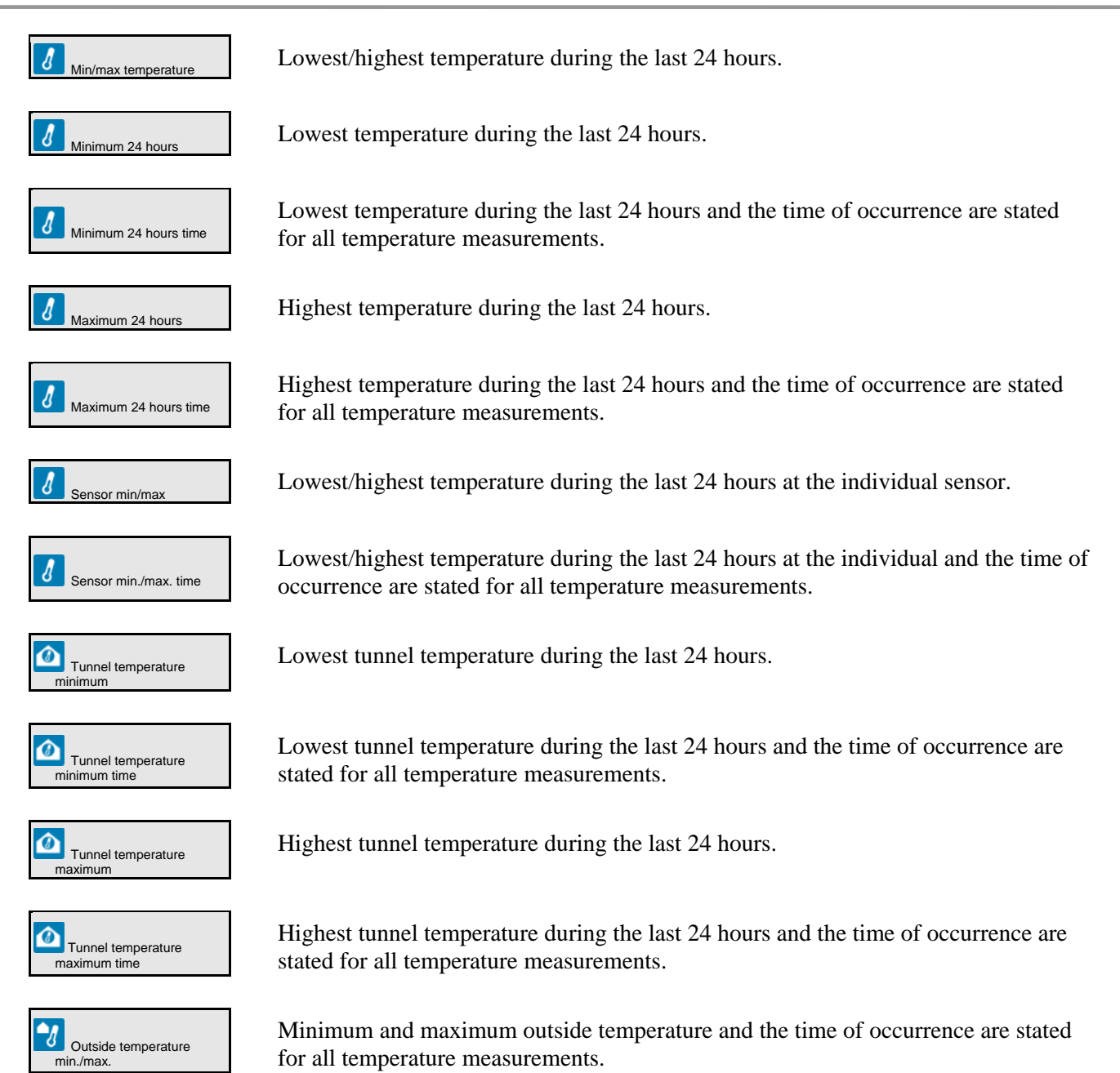

# 2.1.2.1 Heaters

Up to 2 heaters can be used. Settings for heating is made through the matrix for each level. Heating is active depending on the ventilation level.

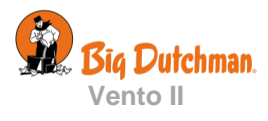

# 2.2 🔁 Ventilation

| I            | Main menu      | Sub menu |
|--------------|----------------|----------|
| ≚ Climate    |                |          |
| 张 Ventilatio | on             |          |
| *            | Minimum level  |          |
| *            | Maximum level  |          |
|              | 0 /3 T7 /43 /4 |          |

#### Table 2: Overview of the Ventilation menu

The house ventilation consists of air inlets and air outlets. Apart from supplying fresh air to the house, the ventilation must remove any humidity and excess heat.

Depending on which ventilation components the house has, the house controller can switch between different ventilation modes to achieve the optimum air change.

The following ventilation modes can be achieved with the indicated components:

| Side         Air intake on the sides of the house, e.g., wall inlets. |                                                                                                    |  |  |  |
|-----------------------------------------------------------------------|----------------------------------------------------------------------------------------------------|--|--|--|
|                                                                       | <i>Objective:</i> With Side, a consistent climate is achieved throughout the house and this ventilation method will therefore often be preferred.                  |  |  |  |
| Tunnel                                                                | Air intake in one gable of the house, for example with gable fans.                                                                                                 |  |  |  |
|                                                                       | <i>Objective: With Tunnel, higher air speed is achieved and thus air change in the house, so that the animals can be cooled even at high outside temperatures.</i> |  |  |  |

# 2.2.1 Combi-tunnel

The combi-tunnel function enables you to switch between side and tunnel ventilation. The function is especially useful in climate zones with daily and seasonal temperature shifts. It combines the LPV and Tunnel system to ensure optimum growth conditions for the animals even at very high outside temperatures.

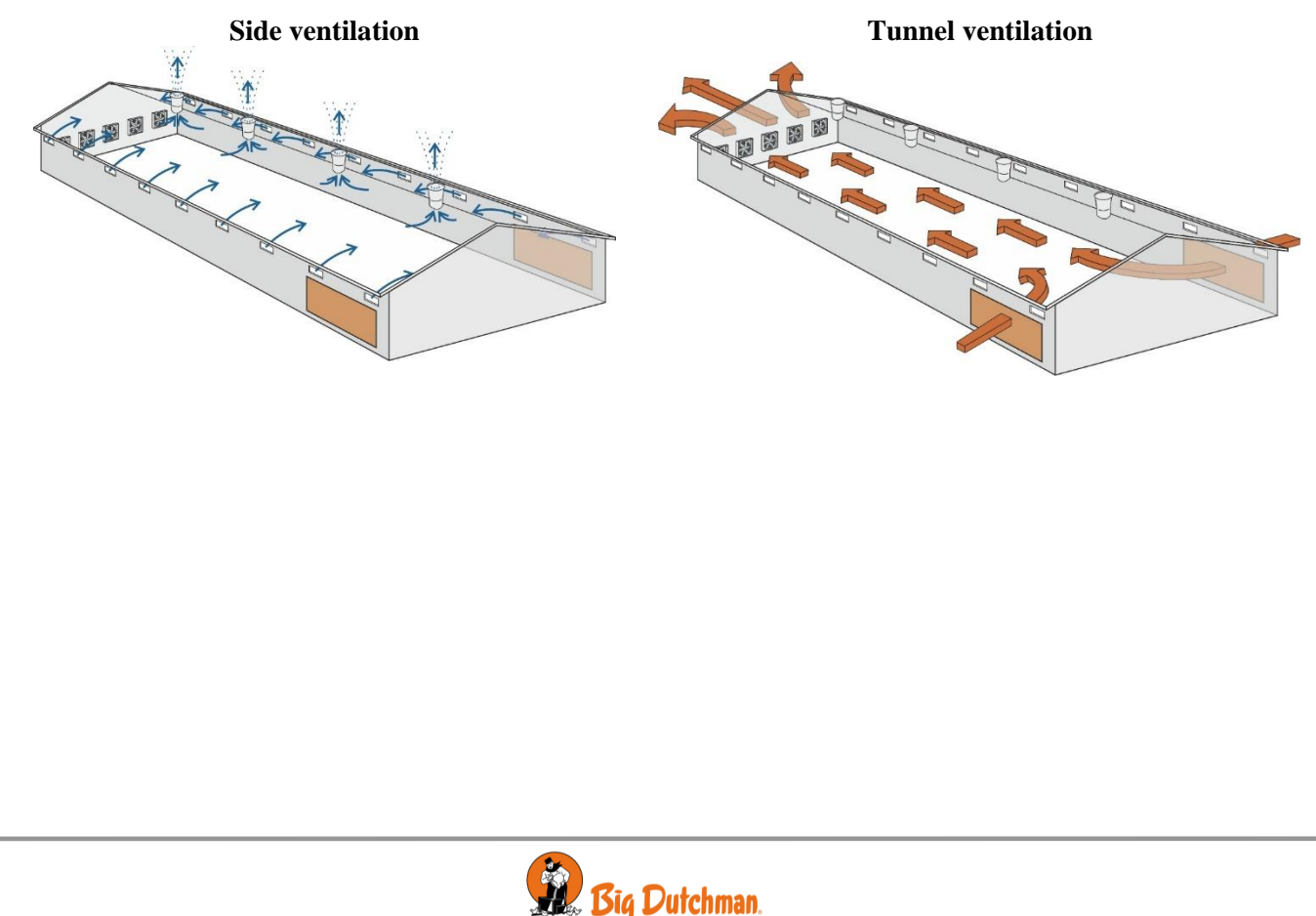

Vento II

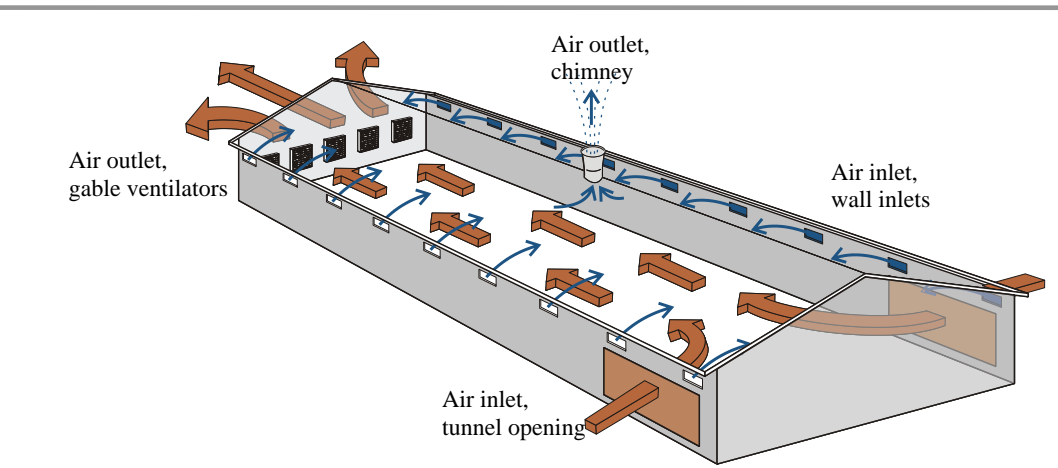

Figure 1: Combi-Tunnel ventilation

Tunnel-ventilation is based on the set tunnel temperature. The mounted air inlets and outlets are used for both side and tunnel ventilation. Selecting either side or tunnel ventilation can be done through the matrix.

In the menu, a maximum and minimum ventilation limit can be set, if these limits are exceeded, a pop-up appears in the display and the ventilation will remain on the current level. Vento II changes the ventilation level based on the settings in the matrix.

When tunnel ventilation is used while the ventilation need is very low (e.g. less than 0.8 m/s), the distribution of air in the house can be ensured by using cycle timers. The controller will switch between the individual fans which will limit the temperature difference along the house.

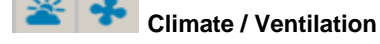

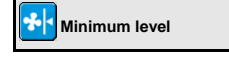

In **Min. level**, you must set a limit for the minimum ventilation level, so that Vento II as a minimum supplies the house with an airflow that ensures an acceptable air quality. This function is particularly relevant in periods with cold weather when it is not necessary to ventilate to keep down the inside temperature.

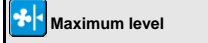

In **Max. level**, you must set a limit for the maximum ventilation level. This function can be relevant to use at very high outside temperatures when ventilation at total capacity of the system would make the inside temperature exceed the required temperature. This function can also prevent e.g. small animals from being exposed to ventilation, which is more powerful than they can tolerate.

# 2.3 Matrix adjustment

The matrix gives you an overview of the ventilation levels of your controller. Furthermore, you have access to settings on each level.

The size and combination of the matrix depend on the controller connections, such as fans in side or tunnel mode.

During installation, it is decided how many levels the matrix should contain, up to 64 levels can be selected.

Furthermore, the controller can use the 'multiple matrix', enabling the house to use two independent ventilation settings, see the *Technical Manual* for more information.

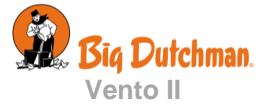

#### **Matrix-structure:** principle (side or tunnel)\* Stepless ventilator Temperature Ventilation Fan group Pressure Cooling Stir fan Level Heat Inlet 7 U **,**\* 8 1 0 1 2 3 4 ... .. 61 62 63

Each row in the matrix corresponds to one ventilation level, in the columns you make settings for the level. In the column **Temperature**, you set the temperature that enables each ventilation level

You can also select the ventilation mode (Side or Tunnel ventilation) and make settings for the ventilation speed and cooling or heat, if installed.

\* It is only possible to switch between side and tunnel ventilation when the controller is set to Combi-tunnel ventilation.

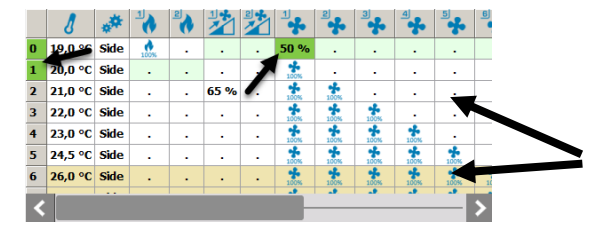

When a level and a function is active, the cell is green.

The two matrixes are separated by a difference in colour.

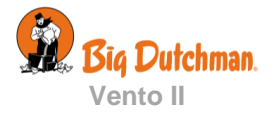

| 2.4 🛚 🛚 H | Humi         | dity                                                          |
|-----------|--------------|---------------------------------------------------------------|
|           | T            | his section is relevant only to houses with humidity sensors. |
|           | Main         | menu Sub menu                                                 |
| 🞽 Climate | е            |                                                               |
| 🕜 Humid   | ity          |                                                               |
|           | <b>*</b> * * | Humidity                                                      |
|           | 4.*          | Current humidity                                              |
|           | 4.*          | Min. humidity 24 hours                                        |
|           | •••          | Max. humidity 24 hours                                        |
|           | •••          | Active                                                        |

#### Table 3: Overview of the Humidity menu

Adjusts the house air humidity according to the humidity setpoint. Humidity is supplied to the house air partly from animals, feed, drinking water, and litter, and partly from the cooling function.

When air humidity is higher than the set **Humidity**, the climate controller will increase ventilation to reduce the humidity level (provided that this is allowed by the temperature setting). When air humidity is lower than the setting, the climate controller reduces ventilation.

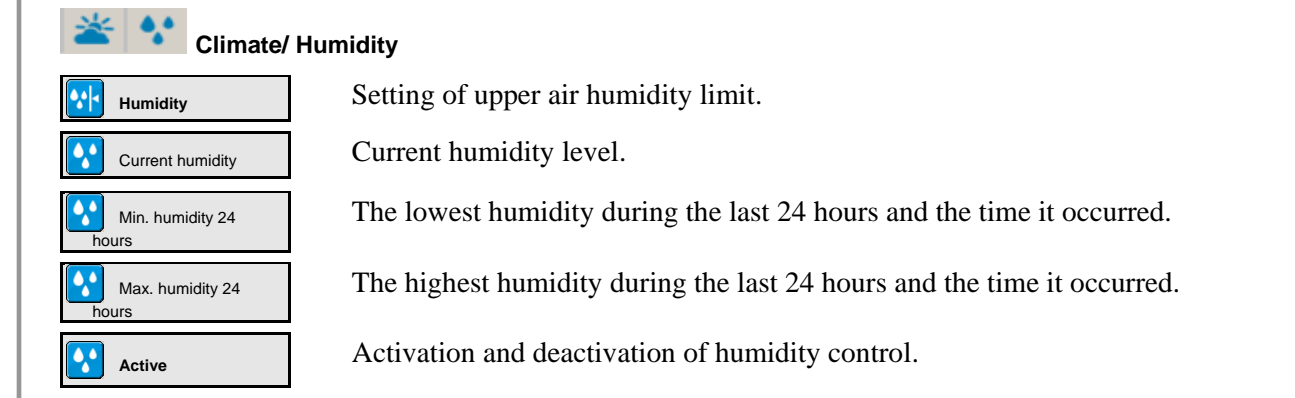

| Selection of humidity control principle |                                                                                                    |                                                                                                    |  |  |  |
|-----------------------------------------|----------------------------------------------------------------------------------------------------|----------------------------------------------------------------------------------------------------|--|--|--|
|                                         | Consequences                                                                                              | Method of Operation                                                                                        |  |  |  |
| Temperature reduction                   | Less heat consumption<br>Possible to regulate humidity without heat<br>Does not maintain the set humidity | The inside temperature used for<br>regulating the house is reduced so<br>that ventilation can be increased |  |  |  |
| -                                       | The animals must be able to tolerate the temperature drop at high humidity.                               |                                                                                                    |  |  |  |
|                                         | Largest heat consumption                                                                                  | Increases heat supply.                                                                                     |  |  |  |
| Humidity heat                           | Maintains the set humidity                                                                                | Humidity and heat are removed through ventilation when the temperature gets too high.                      |  |  |  |

## 2.4.1 Temperature Reduction

Vento II can control the house humidity according to the humidity control principle with temperature reduction when the animals can tolerate a temperature drop at high air humidity. This function limits the use of heating in the house but cannot keep the air humidity at the humidity setpoint.

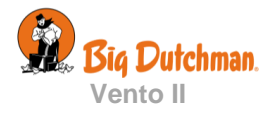

# 2.4.1.1 Temperature Reduction with Heat Supply

When Vento II has been set up to control humidity according to the temperature reduction principle, the climate controller will adjust a too high humidity level by reducing the inside temperature by a few degrees (Max. temperature reduction).

At a lower temperature setting, Vento II will thus increase ventilation and consequently the change of air. When this has made the inside temperature drop, ventilation will decrease to minimum level in order to limit the heat loss from the ventilation. If this is insufficient to maintain the reduced temperature, the climate controller will gradually supply more heat.

# 2.4.1.2 Temperature Reduction without Heat Supply

When heat supply has been disconnected, Vento II Touch automatically regulates the air humidity according to the temperature reduction principle.

The humidity control process is the same as for heat supply until the point at which ventilation is reduced to minimum level. Without heat supply, the inside temperature could continue to drop below the required temperature.

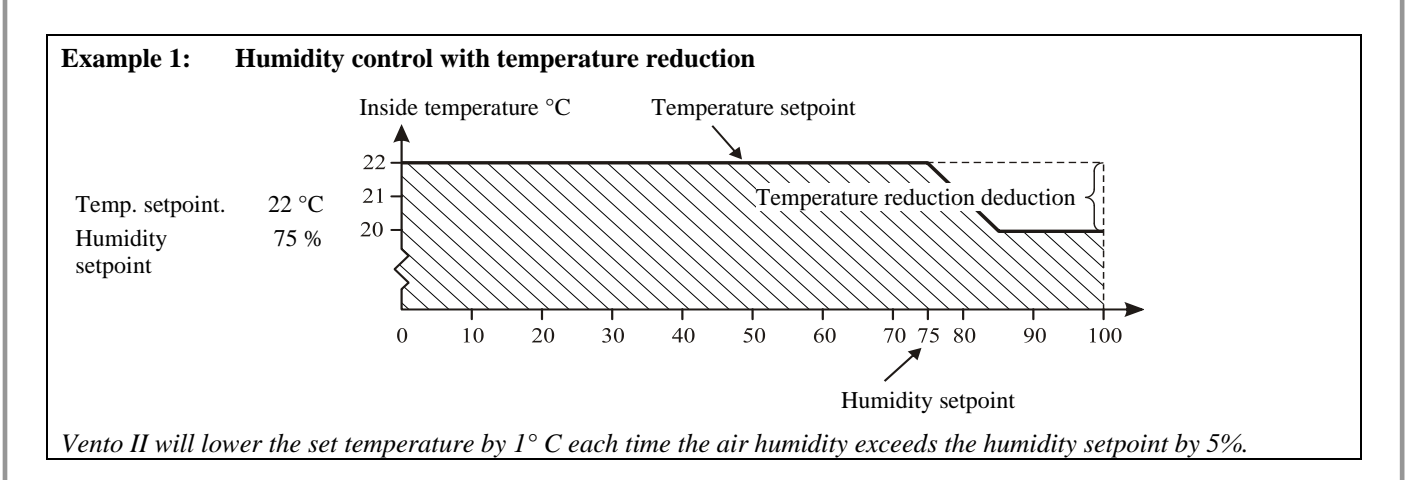

# 2.4.2 Humidity Heat

When Vento II has been set to control humidity according to the humidity heat principle, it will reduce a too high humidity level by gradually increasing the heat supply. The increased heat supply will make the inside temperature rise. In order to maintain the temperature, the ventilation system will gradually increase ventilation.

Humidity heating allows you to keep the livestock housing's humidity at the set humidity.

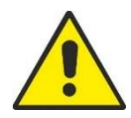

Check the heat consumption at regular intervals when using the principle of humidity heating to regulate the house humidity. Settings for heating and humidity control should be checked to avoid excessive heating costs.

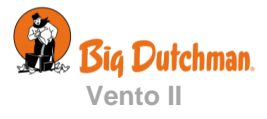

| 2.5 UPressure control                                                        |
|------------------------------------------------------------------------------|
| This section is relevant only to houses with active pressure control. $\Box$ |
| Main menu<br>Climate                                                         |
| U Pressure                                                                   |
| i Pressure control stopped                                                   |
| Pressure sensor                                                              |
| U Pressure inlet setpoint                                                    |

#### Table 4: Overview of the Pressure menu

By means of a pressure sensor, the Vento II can control the pressure level in the house. On the basis of the sensor measurements, Vento II controls the opening of the flaps; this way, it maintains the required pressure level in the house.

The pressure control is only active when one or more fans are running.

Can be adjusted through the matrix, see also section 1.4

# < U Climate/ Pressure

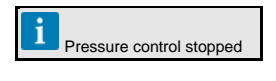

Status

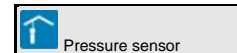

The current pressure level in the house.

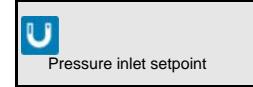

An indication (percentage) of how much the flaps are to be open to maintain the required pressure. The required pressure is selected through the matrix.

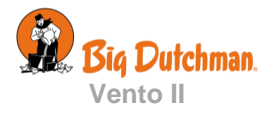

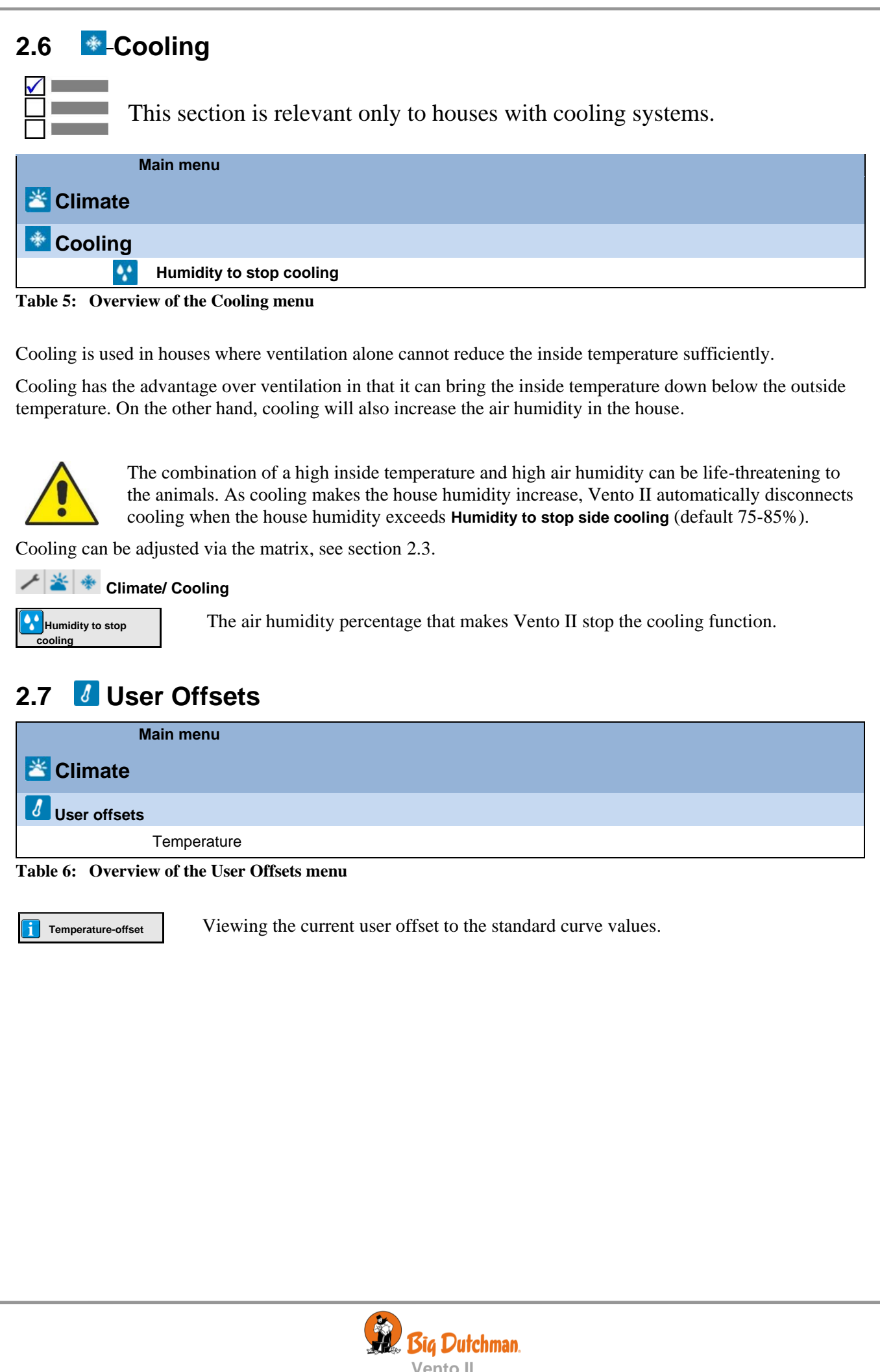

#### Main menu Sub menu **Production** 阎 Pigs Add/remove animals Culled/dead animals Add/remove animals Stocked animals Animals alive Number of dead animals Number of dead animals yesterday Mortality 🕙 Poultry Add/remove animals Culled/dead animals Add/remove animals Stocked animals Animals alive Number of dead animals Number of dead animals yesterday Mortality

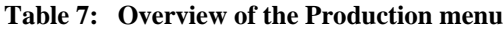

In the **Animals** menu, you set the information about e.g. the number of stocked and moved animals. The figures entered in **Animals** will be included in the calculations of Vento II's production control.

| 🕤 🥕 🖄 🛆 Animals                                                                                                    |                       |          |
|----------------------------------------------------------------------------------------------------|-----------------------|----------|
| Add/remove animals                                                                                                    |                       | >        |
| Animals alive                                                                                                    | 34982                 |          |
| Number of dead animals                                                                                                    | 6                     | /        |
| Number of dead animals yesterday                                                                                                    | 0                     |          |
| Mortality                                                                                                    | 0.0 %                 |          |
| House 1                                                                                                    | <u>/</u> 🐌 📀          | Ľ        |
| fouse 1<br>Ar 64                                                                                                    | <mark>⁄  🕅 🕥</mark>   | Ľ        |
| fouse 1<br>Ar G4                                                                                                    | <mark>&gt; 🚺</mark> 🕅 | Ľ        |
| touse 1<br>Ar G4<br>C / L Animals<br>Add/remove animals                                                                                                    | ۲ 🍋 🔀                 | <b>C</b> |
| Arr 64         Arr 64         Arr 64         Animals         Add/remove animals         Animals alive                                                                                                    | 1982                  | ,        |
| Ausse 1         Ar 64         Image: Second and Second and S | 34982                 | >        |
| AV 64         AV 64         AV 64         AV 64         Avis and animals         Add/remove animals         Animals alive         Itumber of dead animals         Itumber of dead animals         Humber of dead animals         Humber of dead animals                                                                                                    | 34982                 | >        |

Add/remove animals

On the basis of the number entered in the **Add/Remove animals** menu, Vento II calculates the number of live animals, total number of dead animals and mortality in the house.

# 人 ビ 白 / ノ ビ 合 Production/ Pigs/Poultry

Enter the number of animals removed from or added to the livestock house. See section 3.1.2.

It is important that these entries are made correctly, as this is crucial for the calculation of key figures.

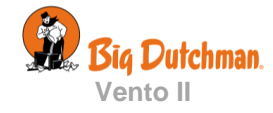

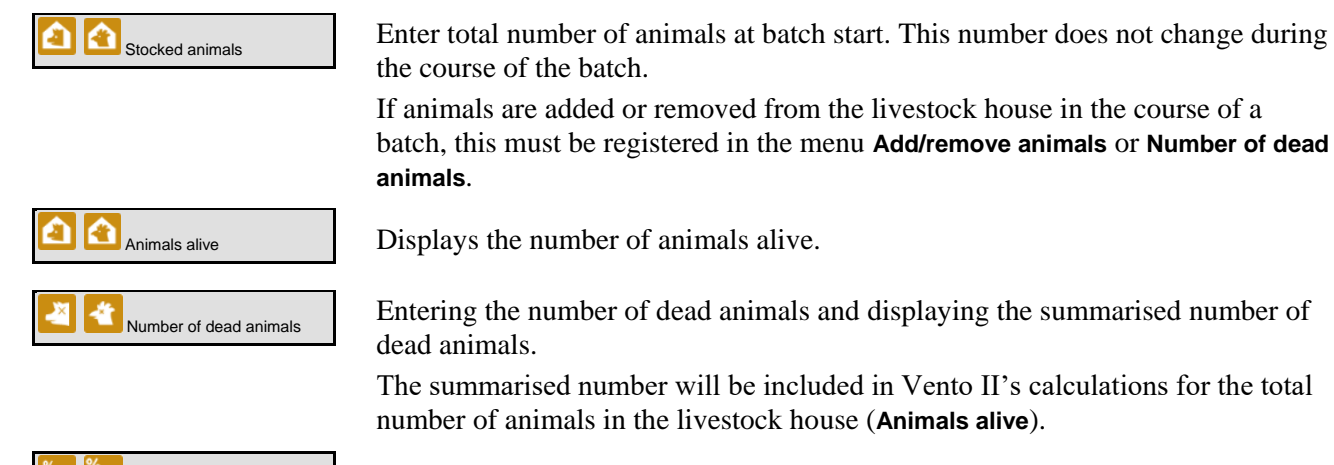

Display of calculated mortality.

# 3.1.1 Culled animals

Mortality

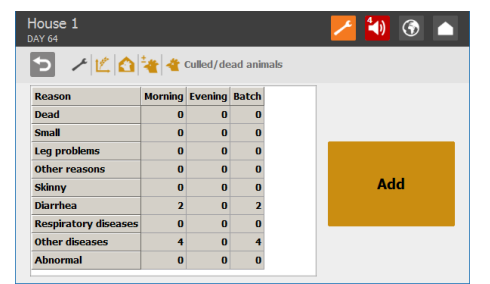

Vento II can register different culling reasons. The causes can be indicated when entering the number of culled animals. Different culling reasons can be selected for pigs and poultry respectively.

The number of culled animals is summed up and included in Vento II's calculations of the total number of animals in the house.

# 3.1.2 Add/remove animals

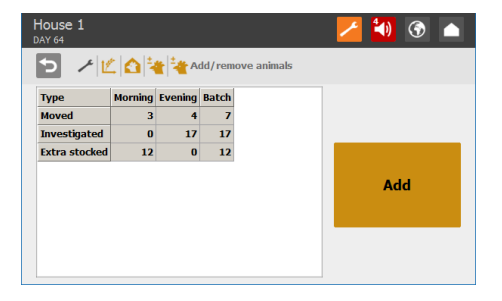

# 3.1.3 Stocked animals

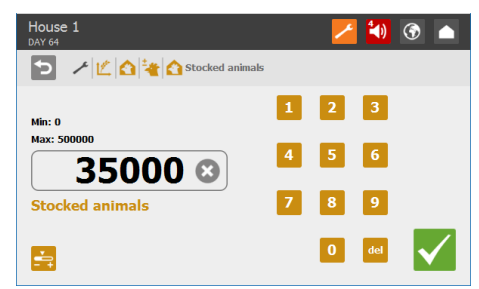

On the basis of the numbers entered, Vento II calculates the total numbers of animals for the morning and evening and for the total batch.

Select the type of registration:

- Moved
- Investigated
- Extra stocked

Enter the total number of animals at batch start.

If, in the course of a batch, animals are added or removed from the house, this must be registered in the menus Add/ Remove animals or Culled animals.

It is important that the figure is correct as this is essential for the calculation of key figures, such as mortality and feed/animals depend on correct entries.

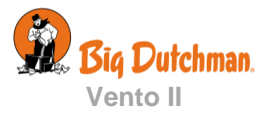

| 3.2 📔 Feed cons                                                                                                    | sumption                                                                                                    |  |  |  |  |  |
|----------------------------------------------------------------------------------------------------|----------------------------------------------------------------------------------------------------|--|--|--|--|--|
| This social                                                                                                    | on is relevant only to houses with feed counter                                                                                        |  |  |  |  |  |
|                                                                                                    |                                                                                                    |  |  |  |  |  |
| Main menu                                                                                                    | Sub menu                                                                                                    |  |  |  |  |  |
|                                                                                                    |                                                                                                    |  |  |  |  |  |
| Feed consumption                                                                                                    | Today     Feed today       Feed yesterday     Feed yesterday                                                                           |  |  |  |  |  |
| 85°                                                                                                    | Total Feed total                                                                                                    |  |  |  |  |  |
| _                                                                                                    | Feed/animal total                                                                                                    |  |  |  |  |  |
|                                                                                                    | Feed consumed by dead                                                                                                    |  |  |  |  |  |
| Table 8: Overview of the Federation                                                                                                    | eed consumption menu.                                                                                                    |  |  |  |  |  |
|                                                                                                    |                                                                                                    |  |  |  |  |  |
| Market Production/ Feed                                                                                                    | consumption                                                                                                    |  |  |  |  |  |
| Feed today                                                                                                    | The feed consumption since midnight.                                                                                                   |  |  |  |  |  |
| Feed yesterday                                                                                                    | The total feed consumption for the last 24 hours.                                                                                      |  |  |  |  |  |
| Feed/animal last week                                                                                                    | Feed consumption per animal last week.                                                                                                 |  |  |  |  |  |
| Feed total                                                                                                    | The total feed consumption.                                                                                                    |  |  |  |  |  |
| Feed/animal total                                                                                                    | The total feed consumption per animal.                                                                                                 |  |  |  |  |  |
| Feed consumed by dead                                                                                                    | Feed consumption by animals now dead.                                                                                                  |  |  |  |  |  |
| Feed/animal corrected                                                                                                    | Feed consumption corrected considering removed/added animals.                                                                          |  |  |  |  |  |
| House 1<br>DAY 64                                                                                                    | Vento II calculates the consumption of feed continuously<br>and updates the consumption as the feed content in the<br>silo is reduced. |  |  |  |  |  |
| Today         64         0.0           Yesterday         -1         0.0           Two days ago         -1         0.0           Three days ago         -1         0.0             | You can read off the feed consumption for the current day<br>as well as the total feed consumption.                                    |  |  |  |  |  |
| Four days ago         -1         0.0           Five days ago         -1         0.0           Six days ago         -1         0.0           Seven days ago         -1         0.0 | The submenus also show calculations for feed consumption per animal.                                                                   |  |  |  |  |  |
|                                                                                                    |                                                                                                    |  |  |  |  |  |

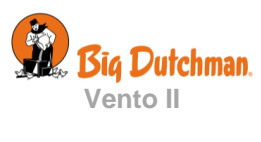

| 30                                                                                                    | User Manual                                                                                                    |
|----------------------------------------------------------------------------------------------------|----------------------------------------------------------------------------------------------------|
| Mater                                                                                                    |                                                                                                    |
| This section is relevant                                                                                           | ant only to houses with water meter.                                                                                                    |
| Main menu                                                                                                    | Sub menu                                                                                                    |
|                                                                                                    |                                                                                                    |
| 🚨 Water                                                                                                    |                                                                                                    |
| Water today                                                                                                    |                                                                                                    |
| Water total consumpt                                                                                               | ion                                                                                                    |
| Water total consumpt                                                                                               |                                                                                                    |
| Table 9: Overview of the Water menu                                                                                |                                                                                                    |
| 뚣 🚨 Production/ Water                                                                                              |                                                                                                    |
| Water today Total water consum                                                                                     | nption since midnight.                                                                                                    |
| Water yesterday Total water consum                                                                                 | nption during the past 24 hours.                                                                                                    |
| Water total consumption Total water consum                                                                         | nption for the batch.                                                                                                    |
| Water last week Water consumption                                                                                  | n recorded per day for the last week.                                                                                                    |
| House 1<br>DAY 64                                                                                                  | Water consumption                                                                                                    |
| Day no. Amount[]]<br>Today 64 0<br>Yesterday -1 0<br>Two days ago -1 0<br>Four days ago -1 0<br>Four days ago -1 0 | Vento II records the water consumption in litres to<br>provide a complete overview. In order to draw attention to<br>sudden changes, the water consumption is also recorded in<br>per cent. |
| Six days ago -1 0<br>Seven days ago -1 0                                                                           | Under normal conditions, the percentage figures will                                                                                                    |

Under normal conditions, the percentage figures will increase by a few percent per day as the animals increase in age.

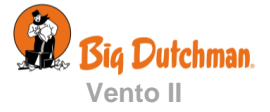

| 3.3 🗵 24-h                                                         | our clock                        |                                        |                                                                                                    |                                                                                           |                                                                                                    |                                                     |
|--------------------------------------------------------------------|----------------------------------|----------------------------------------|----------------------------------------------------------------------------------------------------|-------------------------------------------------------------------------------------------|----------------------------------------------------------------------------------------------------|-----------------------------------------------------|
| Th                                                                 | is section is rel                | evant only to he                       | ouses with 24-1                                                                                                    | hour clo                                                                                  | ocks.                                                                                                    |                                                     |
| Ma                                                                 | in menu                          |                                        | Sub menu                                                                                                    |                                                                                           |                                                                                                    |                                                     |
| Production                                                         | ۱                                |                                        |                                                                                                    |                                                                                           |                                                                                                    |                                                     |
| 💛 24-hour cloc                                                     | ks                               |                                        |                                                                                                    |                                                                                           |                                                                                                    |                                                     |
|                                                                    | 24-hour clock 1-6                | $\overline{\mathbf{S}}$                | Number of starts<br>Start<br>On/Stop                                                                                                    |                                                                                           |                                                                                                    |                                                     |
| $\odot$                                                            | 24-hour clock folle<br>programme | ow week 🛛 🛞                            | Active                                                                                                    |                                                                                           |                                                                                                    |                                                     |
| Table 10: Overviev                                                 | v of the 24-hour clo             | ck menu.                               |                                                                                                    |                                                                                           |                                                                                                    |                                                     |
| 24-hour clock nun                                                  | nber one can use a               | week programme.                        |                                                                                                    |                                                                                           |                                                                                                    |                                                     |
| 🗶 🕑 Produc                                                         | tion/ 24-hour clock              |                                        |                                                                                                    |                                                                                           |                                                                                                    |                                                     |
| 😂 24-hour clock                                                    | Number of s                      | tarts setpoint, start t                | me and ON time,                                                                                                    | or stop tin                                                                               | ne.                                                                                                    |                                                     |
| 24-hour Clock week<br>programme                                    | Setting of wl<br>weekdays.       | hether the 24-hour c                   | lock will be active                                                                                                    | on the ind                                                                                | dividual                                                                                                    |                                                     |
| Example 2: 24                                                      | -hour clock with v               | veek programme –                       | Tuesday OFF                                                                                                    |                                                                                           |                                                                                                    |                                                     |
| Day Active   Sun V   Mon V   Tue V   Wed V   Thu V   Fri V   Sat V | 24-hour clock 1 week program     | m 24<br>TI<br>th<br>V<br>da<br>m<br>th | -hour clock with<br>the 24-hour clock c<br>e individual weeke<br>ento II retains a pr<br>y number to the n<br>idnight on a day w<br>e function will ren | week pro<br>an be set t<br>days.<br>ogram's O<br>ext. If an O<br>then the 24<br>nain ON u | <b>ogramme</b><br>to be active or in<br>ON/OFF times fro<br>ON time runs pas<br>4-hour clock is n<br>ntil the time has | active on<br>om one<br>st<br>ot active,<br>elapsed. |
| 00:00 <b>Mo</b> r                                                  | nday 24:00                       | 00:00 <b>Tues</b>                      | <b>Jay</b> 24:00                                                                                                    | 00:00                                                                                     | Wednesday                                                                                                    | 24:00                                               |
| ON                                                                 | C                                | N                                      | OF                                                                                                    | F                                                                                         |                                                                                                    | ON                                                  |
| Ş                                                                  | Start time ON-ti                 | ime                                    |                                                                                                    |                                                                                           | Start tir                                                                                                    | ne                                                  |
|                                                                    |                                  |                                        |                                                                                                    |                                                                                           |                                                                                                    |                                                     |

It is possible to name the 24-hour clock, for example with the name of the function that it controls, so it can be recognised in the menus.

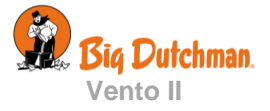

#### 4 📴 Management Main menu Sub menu 📴 Management House data **Batch status** Active house i. Empty house 31 Day number 31 Week number Stocked animals Adjust date and time 31 Week day House name Start batch at day ETT 些 Key values Feed/animal total 4 Feed/animal today Feed/animal yesterday Water/animal today Water/animal yesterday Water/feed Water/feed yesterday Mortality × <u>×</u> Itend curves 14 Climate Л Temperature **Tunnel temperature Outside temperature** Pressure sensor Feed 24 hours Production Water 24 hours Today Feed/animal Water/animal Water/feed Water today Total Feed/animal Water total Animals Mortality Dead animals **Culled animals** Moved animals Batch curves Inside temperature 11 **Tunnel temperature** 1

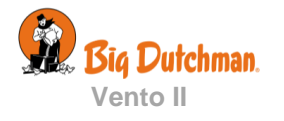

**User Manual** 

| Main          | menu                            | Sub menu |
|---------------|---------------------------------|----------|
| 📴 Management  | t                               |          |
| ****          | Minimum ventilation level       |          |
| *             | Maximum ventilation level       |          |
| *             | Fan group batch 1               |          |
| 2             | Fan group batch 2               |          |
| *             | Stepless batch 1                |          |
| *             | Stepless batch 2                |          |
| Empty house   |                                 |          |
| i             | This house is NOT in batch stop |          |
| ~             | Inlet                           |          |
| *             | Air fan stage level             |          |
| *             | Air outlet flap stepless        |          |
| *             | Air outlet fan speed stepless   |          |
| •             | Heating                         |          |
| Change passwo | ord                             |          |
| 1             | Change password Daily           |          |
| **            | Change password Advanced        |          |
| <b>&gt;</b>   | Change password Service         |          |

 Table 11: Overview of the Management menu

# 4.1 **1** House data

| <b>I</b> Batch status | Reading and change of batch status (Active house/ empty house).                                                        |
|-----------------------|----------------------------------------------------------------------------------------------------|
| Day number            | Setting the day number. The day number adds one for each day that passes after the house has been set at active house. |
| BI Week number        | Display of the current week number.                                                                                    |
| Stocked animals       | Enter the number of stocked animals.                                                                                   |
| Adjust date and time  | Setting the current time and date.                                                                                     |
| Day of the week       | Display of current day of the week.                                                                                    |
| 1 House name          | Setting the house name.                                                                                                |
| Start batch at day    | Setting of the day on which the batch shall start.                                                                     |
|                       |                                                                                                    |

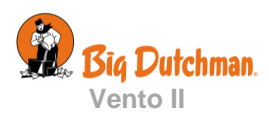

# 4.1.1 Active House/Empty House

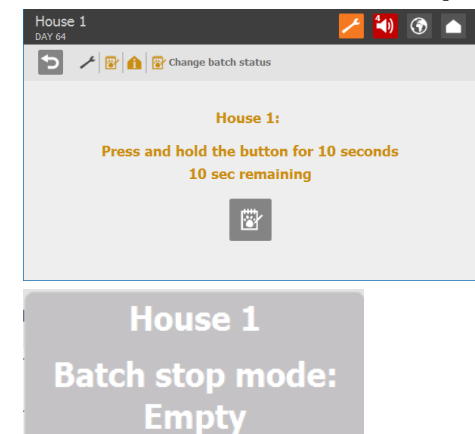

Set batch status to **Active house** the day before stocking the animals so that the climate controller has time to adapt the climate to the animals' requirements. The day number switches to day 0, and the climate controller runs in accordance with the automatic climate setpoints.

Set batch status to **Empty house** after depopulating the house.

When the house is empty, Vento II will disconnect the regulation of the house climate and control according to the settings for the in-between functions empty house.

In the **Empty house** batch status, Vento II will also reset any changes of curves which you have made during the previous batch course.

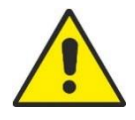

When batch status is **Empty house**, (in the menu **Management**/ **Empty house**), the controller will run according to the settings made in the **Empty house** menu.

| House 1<br>DAY 64             | 🖊 📣 🕥 |   |
|-------------------------------|-------|---|
| 🗲 🥕 🗃 Empty house             |       |   |
| 衬 Inlet                       | 50 %  | ٢ |
| Air fan stage level           | 50    | 1 |
| Air outlet flap stepless      | 50 %  | 1 |
| Air outlet fan speed stepless | 0 %   | ٢ |
| Heating                       | 0 %   | ۶ |

This function will maintain the air change in the house by allowing ventilation to run at a fixed percentage (50%) of the system capacity. This is to protect the animals in case a house is set at **Empty house** by mistake. You can set heating to maintain heat in the house.

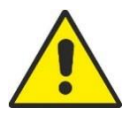

When the batch status is **Empty House**, all alarms will be disabled.

## 4.1.2 Time

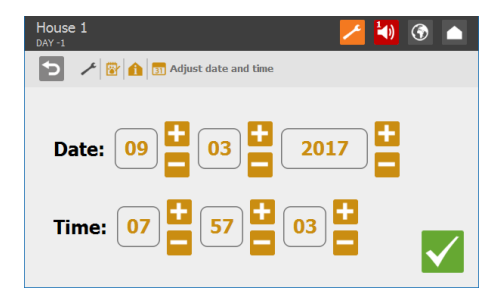

Correct setting of the clock is important, both as regards several control functions and as regards the registration of alarms. The clock will not stop in the event of a power failure.

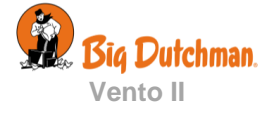

# 4.1.3 House name

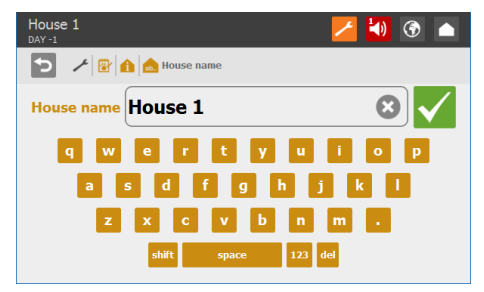

Name the house.

# 4.2 🔤 Key values

4.3

d Temperature

-1

5

100.0 87.5 75.0 62.5 50.0 37.5 25.0 12.5

Q

🕤 🥕 😰 🛄 🛄 Climate

Tunnel temperature

Outside temperature

🥕 😵 🗽 🌿 🤌 Total Feed 24 h trend

< 08:00 >

| House 1<br>DAY -1    | 🗾 🚺 🕥 🖌  |   |
|----------------------|----------|---|
| 🕤 🥕 😵 🛄 Key values   |          |   |
| Feed/bird total      | 0.000 kg | • |
| Feed/bird today      | 0.0 g    | Ŀ |
| Feed/bird yesterday  | 0.0 g    | Ŀ |
| Water/bird today     | 0.0 ml   | Ŀ |
| Water/bird yesterday | 0.0 ml   |   |
| 🦅 Water/Feed         | 0 %      | 1 |
|                      |          | _ |

Trend curves

🖊 🚺 🕥 🔺

>

>

>

🄄 🕥

0.000kg

#### Display of production values.

Climate trend curves give a picture of how the climate has developed during the last 24 hours.

Production trend curves show the development during the last 50 days for a number of key production figures.

The curve shows the value at the turn of a 24-hour period.

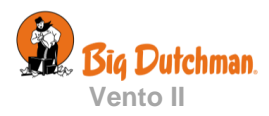

# 4.4 🖾 Batch curves

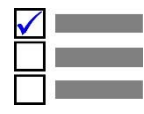

This section is relevant only to houses with batch production.

Together with other information, the curve settings form the basis of Vento II's calculations of climate regulation.

| House 1<br>DAY -1           | 🗾 🏹 | ٢ |   |
|-----------------------------|-----|---|---|
| 🕤 🥕 🔐 🗠 Batch curves        |     |   |   |
| <i>d</i> Inside temperature |     | > | ^ |
| Iunnel temperature          |     | > |   |
| Kinimum ventilation level   |     | > |   |
| Maximum ventilation level   |     | > |   |
| Fan group batch 1           |     | > |   |
| Fan group batch 2           |     | > | ~ |

Vento II can automatically adjust settings for temperature, heat, and ventilation.

# 4.4.1 Setting Curves

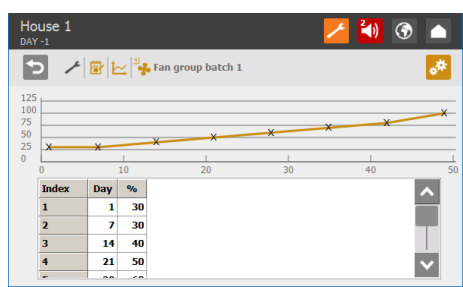

For each curve, set

- 1) a day number for each of the eight curve points.
- 2) the required value of the function of each of the eight curve points

# 4.4.2 Daily Adjustment of Settings

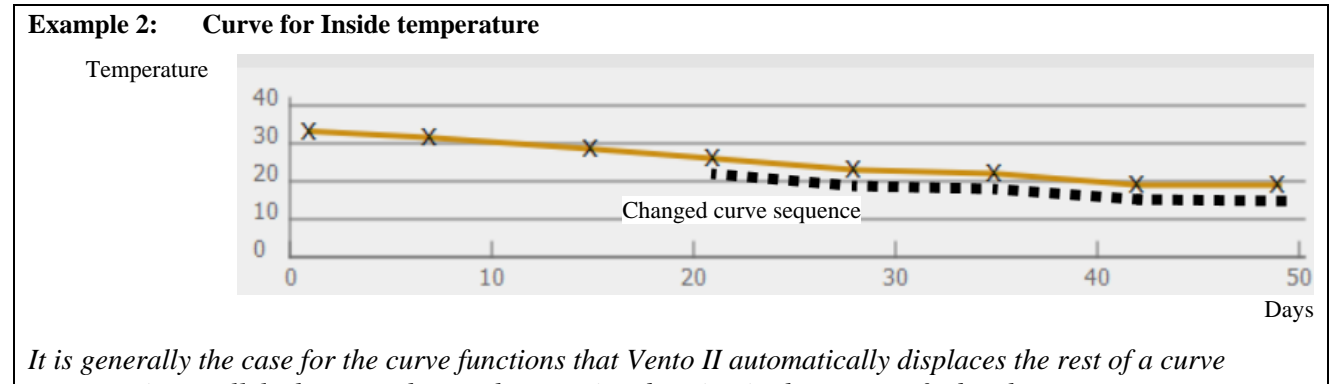

It is generally the case for the curve functions that Vento II automatically displaces the rest of a c sequence in parallel when you change the associated setting in the course of a batch.

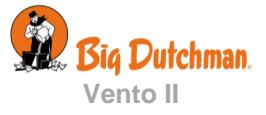

# 5 Alarms Alarms only work when the batch state is Active house. Alarms only work when the batch state is Active house. When an alarm occurs, Vent and the time it occurred. When an alarm occurs, Vent and the time it occurred. The batter starts emergency opening during poor gatares.

|         | Low temperature |              |
|---------|-----------------|--------------|
|         |                 |              |
|         |                 |              |
| Warning |                 | $\checkmark$ |

| House 1<br>DAY -1                      | / | <b>³</b> ∢)) | ۲   |   |
|----------------------------------------|---|--------------|-----|---|
| 🔁 🥕 Alarm settings                     |   |              |     |   |
| 🞽 Climate                              |   |              |     | > |
| Power failure alarm: Always hard alarm |   |              |     |   |
| Alarms maintained                      |   |              | Yes | ۶ |
| Alarm test                             |   |              | OFF | ٢ |
|                                        |   |              |     |   |
|                                        |   |              |     |   |
|                                        |   |              |     |   |
| House 1<br>DAY -1                      | / | <b>³</b> ∢)) | ۲   |   |
| ڬ 🥕 ┥ Alarms maintained                |   |              |     |   |
|                                        |   |              |     |   |
|                                        |   |              |     |   |
| Yes                                    |   |              |     |   |
| ⊖ No                                   |   |              |     |   |
|                                        |   |              |     |   |
|                                        |   |              |     | / |
|                                        |   |              | _   |   |

When an alarm occurs, Vento II will register the alarm type and the time it occurred.

The information on the type of alarm will appear in a separate alarm window together with a short description of the alarm situation.

There are two types of alarm:

| Hard alarm: | Red pop-up alarm on Vento II and alarm     |
|-------------|--------------------------------------------|
|             | generation with the connected alarm units, |
|             | e.g. a horn                                |

Soft alarm: Yellow pop-up alert on Vento II.

In the alarm menu, it is possible to select whether some climate alarms are to be hard or soft.

#### Switch change

When the house controller is connected to a manual override switch module, a hard or soft alarm can be obtained if the contact position is changed.

It is possible to deactivate pop-up for this function.

Changes of the switch position are logged in the operations log in the **Technical/ Service/ Memory menu**.

The climate controller will also activate an alarm signal, which you can choose to maintain.

The alarm signal will thus continue to sound until you acknowledge the alarm. This also applies even if the situation that triggered the alarm has stopped

Alarms maintained:

YES: The signal continues after the alarm situation has ceased.

NO: The signal stops after the alarm situation has ceased.

# 5.1 Stopping an Alarm Signal

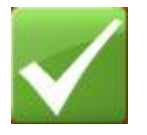

The alarm window disappears, and the alarm signal stops when you acknowledge the alarm by pressing on the 'tick' icon.

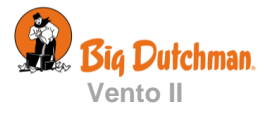

# 5.2 **Alarm Log**

Vento II registers alarms with the information of when they emerged and when they were deactivated. It often happens that several alarms follow each other because one defective function also affects other functions.

For instance, a flap alarm can thus be followed by a temperature alarm as the climate controller cannot adjust the temperature correctly with a defective flap. The completed alarms thus give you the possibility of following an alarm course back in time to detect the error that caused the alarms.

| DAY -1                                      |                                |                  | 📢 🕥 🧰 |
|---------------------------------------------|--------------------------------|------------------|-------|
| 5 🗡 📢                                       | Alarm log                      |                  |       |
| Activated                                   | Acknowledged                   | Deactivated      | Info  |
| Low battery on emergenc<br>09.03.2017 09:48 | y opening:<br>09.03.2017 09:48 |                  |       |
| Low temperature:                            |                                |                  |       |
| 09.03.2017 09:42                            | 09.03.2017 09:42               |                  | E     |
| Low battery on emergence                    | y opening:                     |                  |       |
| 09.03.2017 09:42                            | 09.03.2017 09:42               | 09.03.2017 09:47 |       |
| Low battery on emergence                    | y opening:                     |                  |       |
| 09.03.2017 08:47                            | 09.03.2017 09:02               | 09.03.2017 09:40 |       |
| Low temperature:                            |                                |                  |       |
| 09.03.2017 08:29                            | 09.03.2017 08:29               | 09.03.2017 09:40 |       |

| lo<br>AY | use 1<br>-1      |                                                 | 1                                                    | 🎒 🕤 🧰         |
|----------|------------------|-------------------------------------------------|------------------------------------------------------|---------------|
| t        | 🔪 🥕 📣 Alarm      | log                                             |                                                      |               |
| Lov      | 5                |                                                 |                                                      |               |
|          | Activated        | 09.03.2017 08:16                                |                                                      |               |
| Sic      | Description:     | Side inlet 4 failure                            |                                                      |               |
| Sic      | Reason:          | The actual flap position from the position calc | on of Side inlet 4 is 0 %.<br>ulated by the computer | This deviates |
|          | Alarm duration:  | ::                                              |                                                      |               |
| Sic      | Acknowledged:    | 09.03.2017 08:21                                |                                                      |               |
|          | Deactivated:     | ,,                                              |                                                      |               |
| Tes      | t alarm:         |                                                 |                                                      |               |
|          | 09.03.2017 08:15 | 09.03.2017 08:15                                | 09.03.2017 08:15                                     |               |

The colours in the alarm log reflect the alarm's status:

Red: active alarm

Yellow: active alert

Grey: deactivated alarm (alarm state ceased)

Vento II saves up to 20 active and deactivated alarms. When the 21st alarm emerges, the climate controller deletes the oldest alarm from its memory.

The icon for alarm  $\log \frac{1}{2}$  indicates the number of active alarms, as long as an alarm situation is not deactivated.

Press to open the alarm log and see the general description of the type of alarm and the duration of the alarm situation.

# 5.3 🛛 Alarm Test

Regular alarm tests help to ensure that the alarms actually work when needed. Therefore, you should test the alarms every week.

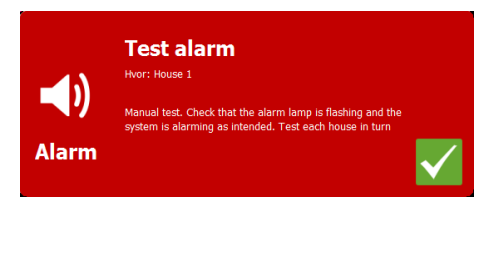

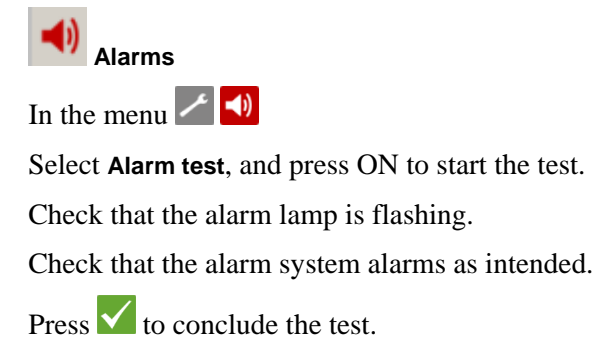

Vento II contains a number of alarms, which it will activate if a technical error occurs or alarm limits are exceeded. A few of the alarms are always connected, e.g. **Power failure**. The other alarms can be activated / deactivated, and for some of them, you can even set the alarm limits.

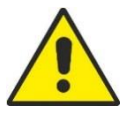

The user is always responsible for ensuring that all alarm settings are correct.

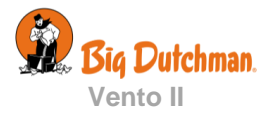

|                  | Alarm setti            | ngs        |                                                                 |
|------------------|------------------------|------------|-----------------------------------------------------------------|
| <b>K</b> Climate |                        |            |                                                                 |
|                  | Inlet and outlet alarm | 1<br>~     | Error inlet 1 - 4                                               |
|                  |                        | 1<br>*     | Error outlet flap 1 on fan 1                                    |
|                  |                        | <b>1</b>   | Error outlet flap 2 on fan 1                                    |
|                  |                        | 2          | Error outlet flap 1 on fan 2                                    |
|                  |                        | 2          | Error outlet flap 2 on fan 2                                    |
|                  |                        | 28         | Emergency inlet                                                 |
|                  |                        |            | <b>b</b> Emergency inlet g                                      |
|                  |                        |            | Absolute high temperature                                       |
|                  |                        |            | Error temperature sensor                                        |
|                  |                        |            | Power failure: ON                                               |
|                  | Temperature alarm      | 81         | Hight temperature limit                                         |
|                  |                        | 8          | Low temperature alarm                                           |
|                  |                        | 81         | Low temperature limit<br>Temperature alarm limit at 20° C/68° F |
|                  |                        | 81-        | outside temp.<br>Temperature alarm limit at 30° C/86° F         |
|                  |                        | 81-        | Absolute high temperature                                       |
|                  |                        | 81-        | Actual absolute high temperature                                |
|                  |                        | de         | Sensor errors                                                   |
|                  |                        |            | Error inside temperature sensor: ON                             |
|                  |                        |            | Error outside temperature sensor                                |
|                  |                        |            | Misplaced outside sensor                                        |
|                  |                        | <u> 27</u> | lemp. controlled emergency opening                              |
|                  |                        |            | Emergency opening setpoint                                      |
|                  |                        |            | Warning at emergency temp                                       |
|                  |                        |            | Warning emergency temp. limit                                   |
|                  |                        |            | Battery alarm: Always ON                                        |
|                  |                        |            | Battery voltage limit                                           |
|                  |                        |            | Current battery voltage                                         |
|                  |                        |            | Lowest measured battery voltage                                 |
|                  | Humidity sensor        | ** *       | Absolute high humidity limit                                    |
|                  |                        |            |                                                                 |

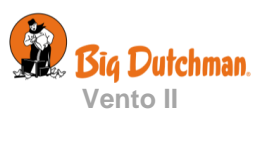

| Alarm settings                                              |                                          |            |                           |        |
|-------------------------------------------------------------|------------------------------------------|------------|---------------------------|--------|
|                                                             |                                          | <b>*</b> * | Error humidity senso      | r (5%) |
|                                                             | Pressure sensor                          | $\odot$    | Sensor alarm delay        |        |
|                                                             |                                          | U          | Pressure high alarm       |        |
|                                                             |                                          | U          | Pressure high limit       |        |
|                                                             |                                          | U          | Pressure low alarm        |        |
|                                                             |                                          | U          | Pressure low limit        |        |
|                                                             | <b>Emergency opening</b>                 | 8          | High temperature          | ON/OFF |
|                                                             |                                          | 8          | Absolute high temp.       | ON/OFF |
|                                                             |                                          | 4,4        | Absolute high<br>humidity | ON/OFF |
|                                                             |                                          | U          | Pressure high alarm       | ON/OFF |
|                                                             |                                          | U          | Pressure low alarm        | ON/OFF |
|                                                             |                                          | 1          | Power failure             | ON/OFF |
| <b>1</b> Power failure ala                                  | i Power failure alarm: Always hard alarm |            |                           |        |
| 🚺 Alarms maintaine                                          | Alarms maintained                        |            |                           |        |
| Alarm test                                                  |                                          |            |                           |        |
| Installation in progress: Not active for up to two minutes. |                                          |            |                           |        |
|                                                             |                                          |            |                           |        |

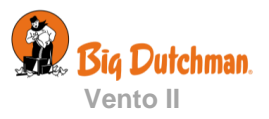

# 5.4 🛛 Alarms for climate

| Inlet and outlet alarm                                                     |                                                                                                    |  |
|----------------------------------------------------------------------------|----------------------------------------------------------------------------------------------------|--|
|                                                                            | The flap alarms are technical alarms. The Vento II controller sends out an alarm if the actual flap position of an inlet or outlet deviates from the setting calculated by the controller.                                             |  |
|                                                                            |                                                                                                    |  |
| Temperature                                                                |                                                                                                    |  |
| High temperature limit                                                     | The temperature alarm for high temperature is only connected when the batch state is <b>Active house</b> . The alarm is set as an excess temperature to <b>Temperature setpoint</b> .                                                  |  |
|                                                                            | See also section 2.1.1                                                                                                    |  |
| Low temperature alarm                                                      | Alarm for excessively low temperature in relation to <b>Temperature setpoint</b> .                                                                                                    |  |
| Low temperature limit                                                      | The temperature alarm for low temperature is active when batch status is <b>Active</b> .                                                                                                    |  |
| Temperature alarm limit<br>at 20 °C and 30 °C (68 °F<br>and 86 °F) outside | The function has a varying alarm limit that monitors changes in the high outside temperature. When the temperature rises, the alarm limit will also rise. It will thus postpone the time when the high temperature alarm is triggered. |  |
|                                                                            | Vento II only triggers the alarm if the inside temperature also exceeds the high temperature alarm.                                                                                                    |  |
| Absolute high<br>temperature                                               | The alarm for absolute high temperature is triggered by an actual temperature, such as 32°C. Vento II triggers the absolute high temperature alarm when the inside temperature exceeds this setpoint.                                  |  |
|                                                                            | The absolute high temperature alarm is set as a temperature curve.                                                                                                    |  |

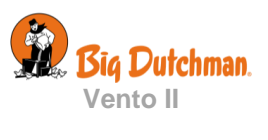

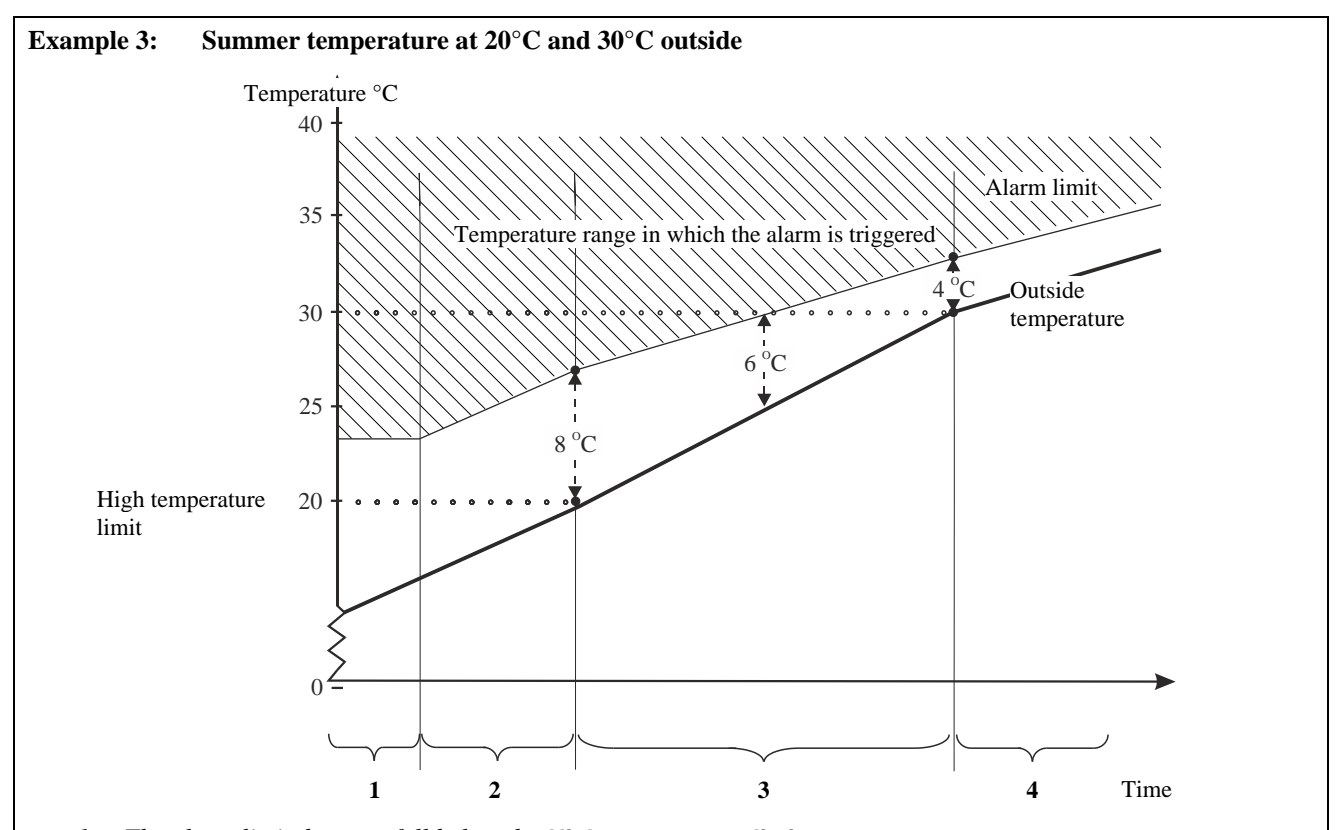

- 1. The alarm limit does not fall below the High temperature limit.
- 2. Below 20°C outside, the alarm limit is 8°C, staggered in relation to the outside temperature.
- 3. Between 20°C and 30°C outside, there is a gradual transition from 8°C to 4°C.

At an outside temperature of  $25^{\circ}C$  for example, the inside temperature must thus be  $6^{\circ}C$  higher (above  $30^{\circ}C$ ) for the alarm to be triggered.

4. Above 30°C outside, the alarm limit is 4°C, staggered in relation to the outside temperature.

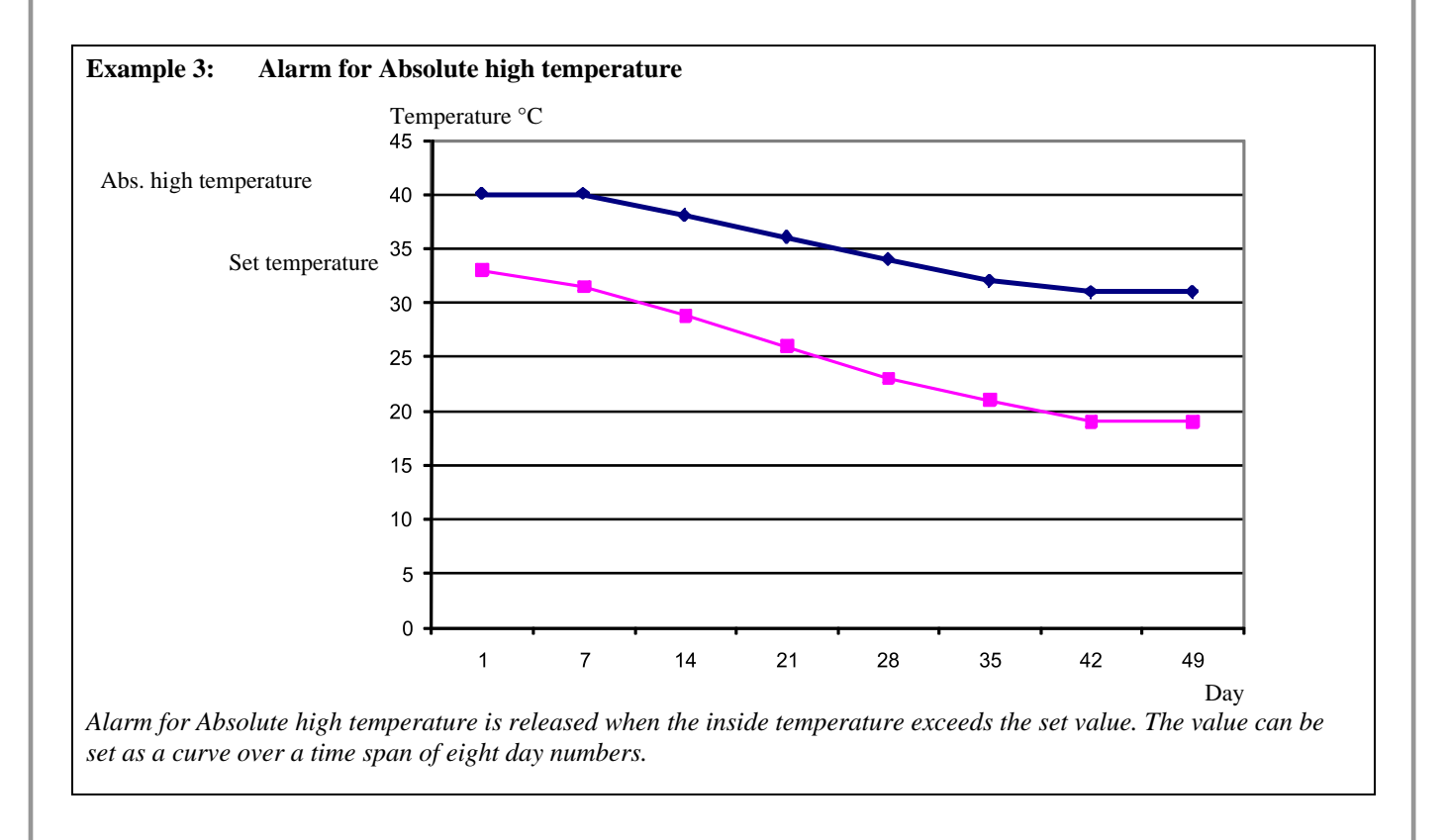

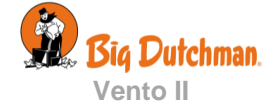

| Temperature sensor erro            | or                                                                                                    |
|------------------------------------|----------------------------------------------------------------------------------------------------|
| Error inside temperature<br>sensor | The Vento II controller triggers an alarm if the inside temperature sensor is short-circuited or disconnected. Without this sensor, Vento II cannot control the inside temperature, and apart from the alarm, the error will also trigger an emergency control of the ventilation system, which will open 50%. |
|                                    | The alarm for an error in an inside temperature sensor is always a hard alarm.                                                                                                    |
| Error outside temperature sensor   | Vento II triggers an alarm if the outside temperature sensor is short-circuited or disconnected.                                                                                                    |
| Misplaced outside<br>sensor        | The alarm indicates whether the sensor is exposed to solar heating and therefore displays an incorrect outside temperature. Vento II triggers an alarm when the inside temperature measured by the controller is the number of degrees below the outside temperature that the function is set to (e.g. 5°C).   |
| Humidity concor                    |                                                                                                    |
| Absolute high<br>humidity limit    | The Vento II controller triggers the alarm for absolute high humidity when the humidity exceeds the setpoint. This may be due for example to lack of ventilation or a technical sensor error.                                                                                                    |
| Error humidity sensor              | Vento II triggers an alarm when the humidity sensor is disconnected or the air humidity is lower than humidity setpoint.                                                                                                    |
|                                    | The alarm limit is factory preset at such a low level (5%) that the alarm can only be triggered by actual sensor errors.                                                                                                    |
|                                    |                                                                                                    |
| Pressure sensor                    |                                                                                                    |
| Pressure alarms                    | In the function <b>Pressure sensor alarm delay</b> you can postpone the alarm signal so that the alarm is not triggered by transient changes in the pressure level in the house, such as when a door is opened.                                                                                                |
|                                    | The Vento II controller triggers an alarm when the pressure in the house falls below or exceeds the setpoints for <b>High/Low pressure limit</b> .                                                                                                    |
|                                    |                                                                                                    |
|                                    |                                                                                                    |
|                                    |                                                                                                    |
|                                    |                                                                                                    |
|                                    |                                                                                                    |
|                                    |                                                                                                    |
|                                    |                                                                                                    |

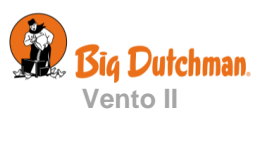

# 5.4.1 Emergency Opening

# 5.4.1.1 Emergency Opening

The Vento II controller has emergency opening as a standard function regardless of whether an actual emergency opening is installed. As long as there is power, the controller will open the ventilation system 100% in the event of a relevant alarm - even if it is cold outside.

The emergency opening can be triggered by six types of alarms.

| Emergency<br>opening | Triggered by                 |                       |  |
|----------------------|------------------------------|-----------------------|--|
|                      | High temperature             | Always trigger        |  |
|                      | Absolute high temperature    | Always trigger        |  |
|                      | Pressure high alarm          | Always trigger        |  |
|                      | Pressure low alarm           | Always trigger        |  |
|                      | Power failure                | Always trigger        |  |
|                      | Absolute high humidity alarm | Connect or disconnect |  |

Table 12: Triggering of emergency opening

It may be an advantage to disconnect absolute high humidity in houses that are located in areas with very high outside air humidity and in situations when a technical sensor error occurs.

# 5.4.1.2 Emergency Opening Temperature

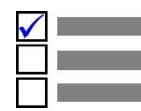

This section is only relevant for houses in which an external temperaturecontrolled emergency opening is installed.

Temperature-controlled emergency opening is only triggered when the inside temperature exceeds the temperature setpoint for emergency opening (**Emergency opening setpoint**). You can read off the setpoint as an actual temperature figure on Vento II's display. Emergency opening is also triggered in the event of a power failure.

## 5.4.1.2.1 Emergency Opening Temperature

You can set the temperature at which emergency opening shall occur directly on the emergency opening's adjustment knob. The setpoint can be read off in the display together with the **Temperature setpoint**.

## 5.4.1.2.2 Warning at Emergency Temperature

The Vento II controller can issue a warning that will flash in the display in the event of the **Emergency opening** temperature setpoint being too high in relation to the **Temperature setpoint** (inside temperature). This is especially relevant at batch production and a falling temperature curve. It is here that you should adjust downwards on an ongoing basis the **Emergency opening temperature setpoint**. However, too high a setting can also be caused by an error.

The warning function can be connected and disconnected. The setpoint here should be the number of degrees by which the **Emergency opening temperature setpoint** must exceed the **Temperature setpoint** for the controller to issue a warning.

## 5.4.1.2.3 Battery Alarm and Battery Voltage

Temperature-controlled emergency opening has a battery that ensures that the emergency opening will open, despite there being a power failure, if the inside temperature exceeds the **Emergency opening temperature** setpoint.

You can read off the current and the lowest measured voltage on the battery. These readings indicate whether you need to replace the battery or whether there may be a technical fault causing the battery alarm.

Vento II can trigger an alarm if the battery that operates emergency opening is not working.

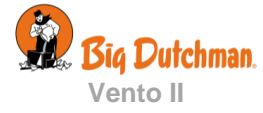

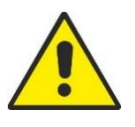

Be careful not to set the **Battery voltage limit** too low, as this will actually deactivate the alarm.

# 5.4.2 Power Failure Alarm

The Vento II controller will always generate an alarm and activate emergency opening in the event of power failure.

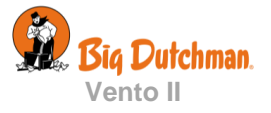

# **MAINTENANCE INSTRUCTIONS**

Vento II requires no maintenance to function correctly.

You should test the alarm system every week.

Use only original spare parts.

#### Cleaning

Vento II can be cleaned with a firmly wrung cloth without the use of solvents. Do not expose it to direct water jets or cleaning with a high-pressure cleaner.

As with any other electronic equipment, the service life of the Vento II will be extended if it stays connected all the time, as this will keep it dry and free from condensation.

#### Removal for recycling/disposal

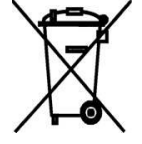

Bit Dutchman's products, which are suited for recycling, are marked with a pictogram showing a refuse bin that is crossed out. See the picture.

It will be possible for customers to deliver Big Dutchman products to local collection sites/recycling stations in accordance with local instructions. The recycling station will then arrange for further transport to a certified plant for reuse, recovering and recycling.

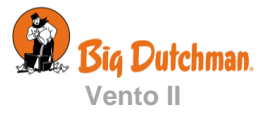

# **EU - Declaration of Conformity**

| Manufacturer: | SKOV A/S                            |
|---------------|-------------------------------------|
| Address:      | Hedelund 4, DK-7870 Roslev, Denmark |
| Telephone:    | +45 72 17 55 55                     |

This declaration of conformity is issued under the sole responsibility of the manufacturer.

| Product:       | Vento II     |                                       |
|----------------|--------------|---------------------------------------|
| Type, model:   | House contro | ller                                  |
| EU directives: | 2014/35/EU   | (Low Voltage Directive (LVD))         |
|                | 2014/30/EU   | (Electromagnetic Compatibility (EMC)) |
|                | 2011/65/EU   | (RoHS Directive)                      |
| Standards:     | EN 60950-1:2 | 2006:                                 |
|                | EN 60950-1:2 | 2006/AC:2011                          |
|                | EN 60950-1:2 | 2006/A11:2009                         |
|                | EN 60950-1:2 | 2006/A12:2011                         |
|                | EN 60950-1:2 | 2006/A1:2010                          |
|                | EN 60950-1:2 | 2006/A2:2013                          |
|                | EN 61000-6-2 | 2:2005 + AC:2005:                     |
|                | EN 61000-6-4 | 4:2007 + A1:2011:                     |
|                | EN 50581:20  | 112:                                  |

#### We declare as manufacturer

that the products meet the requirements of the listed directives and standards.

Location: Hedelund 4, DK-7870 Roslev

Date: 2017.04.01

lenn May

Jesper Mogensen CTO

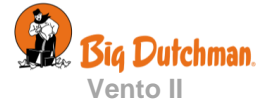

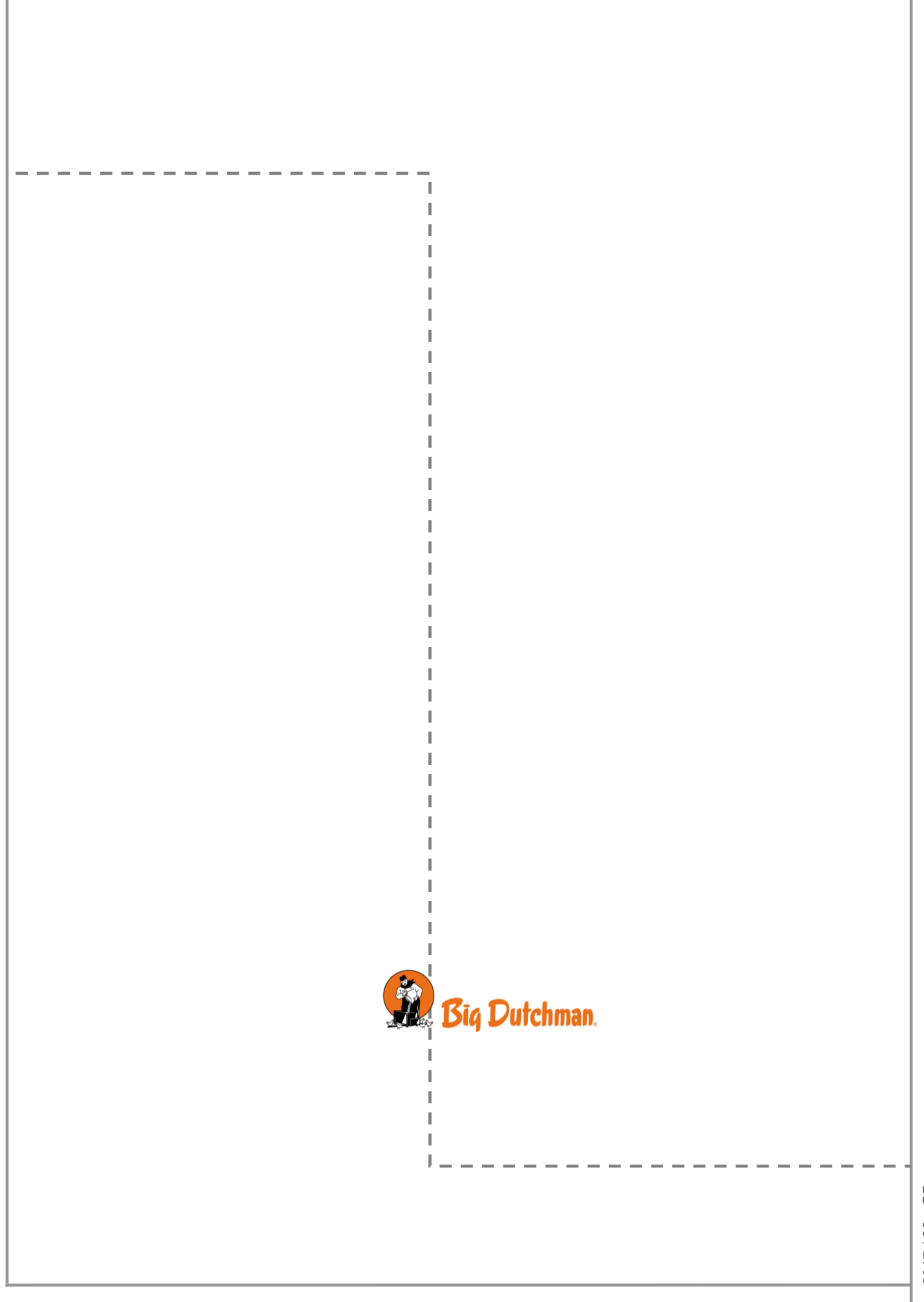